12тн ANNUAL

# SedonaOffice<sup>®</sup> USERS CONFERENCE

### MARCO ISLAND, FLORIDA JANUARY 27 - 29, 2014

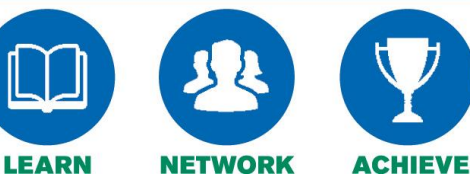

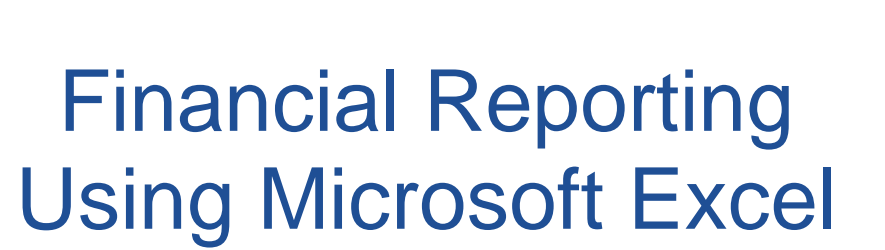

Presented By:

Jim Lee

### **Table of Contents**

| Financial Reporting Overview                         | 4   |
|------------------------------------------------------|-----|
| Reporting Periods                                    | 4   |
| Microsoft Excel                                      | 4   |
| SedonaOffice General Ledger Structure                | 5   |
| Invoice Example                                      | 5   |
| General Ledger Account Code                          | 6   |
| Branch Code                                          | 6   |
| Category Code                                        | 7   |
| Fiscal Year                                          | 7   |
| Monthly Period                                       | 7   |
| GL Mask                                              | 7   |
| Extracting the GL Data from SedonaOffice to Excel    | 8   |
| The GL Summary Table                                 | 8   |
| GL Summary Update Wizard                             | 8   |
| Importing the SedonaOffice GL Data into Excel        | 11  |
|                                                      | 4.5 |
| Onderstanding the GL Data                            | 15  |
| GL Data Elements                                     | 15  |
| The Zero (0) Periou – Balance Sheet Accounts Only    | 16  |
| Retained Earnings Account                            | 10  |
| GL Account, Branch and Category Codes                | 17  |
| Excel Commands                                       | 18  |
| Concatenate                                          | 18  |
| Sumif                                                | 18  |
| Satting up your "Tomplato" Event Spreadchaot         | 10  |
| The Variables Tab                                    | 10  |
| The variables rad                                    | 19  |
| Creating a Simple Income Statement                   | 20  |
| Report Header                                        | 20  |
| Report Data                                          | 20  |
| GL Mask                                              | 20  |
| Data Selection                                       | 20  |
| GL Data                                              | 21  |
| Copy and Paste Additional Rows                       | 21  |
| Summing Data and Format                              | 21  |
|                                                      | 27  |
| Adding a Year-to-Date column to the Income Statement | 25  |
| The SUMIF for YTD                                    | 25  |
| Creating a Balance Sheet                             | 27  |
| Retained Earnings Balance                            | 27  |
| Net Income (Loss) for the Current Fiscal Year        | 27  |

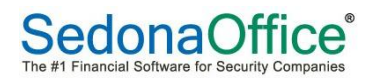

| Creating a Budget                   | 30  |
|-------------------------------------|-----|
| Actual to Budget – Income Statement | .31 |
| Month to Date Budget                | .31 |
| Yearly Budget                       | .31 |
| Branch Level Income Statement       | 33  |
| Category Level Income Statement     | 34  |

### **Financial Reporting Overview**

Balance sheets, income statements and other financial statements are essential for understanding a company's financial status and performance. This guide illustrates the steps for creating different types of financial statements using the general ledger data from SedonaOffice.

### **Reporting Periods**

The reports created using the tools described herein are period end reports. Reports can be run for a complete year, year-to-date, quarterly or monthly periods. They are not meant to be used for mid-month, weekly or daily financial reports.

### **Microsoft Excel**

All the reports as reviewed within this guide are created using Microsoft Excel. For purposes of this guide Microsoft Excel 2007 has been used. Excel 2007 or higher is highly recommended as it has expanded capabilities to handle over one million rows of data.

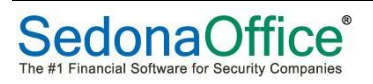

### SedonaOffice General Ledger Structure

Before we begin, let's review the SedonaOffice General Ledger Structure. Understanding of this and how transactions are created in SedonaOffice is essential to create useful financial reports.

Let's start off by looking at the creation of a general ledger transaction. Remember there are many different ways a general ledger transaction is created in SedonaOffice, but each has the same characteristics upon completion.

#### Invoice Example

This is a simple service invoice.

| 🔄 Invoice                                                                                                    |                             |                      |                                                                                                    |                                                                                         | _ 🗆 ×                     |
|----------------------------------------------------------------------------------------------------|-----------------------------|----------------------|----------------------------------------------------------------------------------------------------|-----------------------------------------------------------------------------------------|---------------------------|
| C <u>u</u> stomer ID                                                                                          | C <u>a</u> tegory           | A/R Acc <u>o</u> unt |                                                                                                    | Ta <u>x</u> Group                                                                       |                           |
| 10019 📸                                                                                                    | Service/Inspections         | 110110               |                                                                                                    | OH-Cuyahoga-Cleve                                                                       | eland 💌                   |
| Invoice # 300665<br>Jon Gordon<br>555 South Street<br>Denver, C0 8020<br>Site<br>Address:<br>Cleveland, OH 44 | 6<br>St<br>101              | ()<br>(              | Invoice Date<br>12/29/2012<br>Branch<br>Ohio<br>Warehouse<br>Invoice Type<br>Service<br>Salesperson<br>N/A | Aging D<br>12/29/:<br>P.O. Nu<br>P.O. Nu<br>P.O. Nu<br>Term<br>DOR<br>Ticket #<br>S0117 | ate<br>2012 2012<br>Imber |
| Items \$60.00 Parts \$0.00                                                                                    |                             |                      |                                                                                                    | C chara                                                                                 | Curtary Fields            |
|                                                                                                    |                             | Item List            |                                                                                                    |                                                                                         |                           |
| Item                                                                                                    | Description                 | Oty                  | Rate                                                                                                    | Amount Mer                                                                              | no T                      |
| Svc Call                                                                                                    | Minimum Service Call Charge | 1                    | 60.00                                                                                                    | 60.00                                                                                   |                           |
| *                                                                                                    |                             |                      |                                                                                                    |                                                                                         |                           |
| 🞲 Item Edit –                                                                                                 |                             |                      |                                                                                                    |                                                                                         |                           |
| Item I ype                                                                                                    | LAB                         |                      | count [ 420;                                                                                               | 331                                                                                     | ) -                       |
| Item                                                                                                    | Svc Call                    | Cat                  | egory Service<br>Service                                                                                   | rice/Inspections<br>// <i>Inspections</i>                                               |                           |

Below is the journal information for the invoice created.

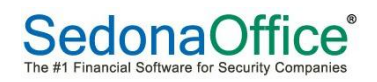

| Register No. 2144 |                |              | Register Ty | pe: INV             |        |              |              |        |   |                     |   |
|-------------------|----------------|--------------|-------------|---------------------|--------|--------------|--------------|--------|---|---------------------|---|
|                   | 🔄 Jour         | nal Infor    | matio       | n                   |        |              |              |        |   |                     |   |
|                   |                | Branch       |             | Ohio                |        |              |              |        |   |                     |   |
|                   |                | <u>D</u> ate |             | 12/29/2012          |        |              |              |        |   |                     |   |
|                   |                | Primary      |             | 110110              |        |              |              |        |   |                     |   |
|                   |                | ACCCOUNT     |             | Accounts Receivable | l      |              |              |        |   |                     |   |
|                   |                | Referen      | се          | 300665              |        |              |              |        |   |                     |   |
|                   |                |              |             | 🔽 Show Job Costing  | g 🔽 Sł | now Branches |              |        |   |                     |   |
|                   | General Ledger |              |             |                     |        |              |              |        |   |                     |   |
|                   | Account        |              |             | Description         | Debit  | Credit       | Memo         | Branch | 1 | Category            |   |
|                   | 110110         |              |             | Accounts Receivable | 60.00  |              | Service Call | Ohio   | Π | Service/Inspections |   |
|                   | 420331         |              |             | Service T&M         |        | 60.00        |              | Ohio   |   | Service/Inspections | / |
|                   |                |              |             |                     |        |              |              |        |   |                     |   |

### **General Ledger Account Code**

The first segment of each transaction is the GL Account. The collection of GL accounts within your accounting system is called the Chart of Accounts.

|       | Chart Of Aco | oupts List               |              |
|-------|--------------|--------------------------|--------------|
| (100) | Chart Of Acc | Barris List              |              |
|       | Account      | Description              | Account Type |
|       | 10000        | Petty Cash               | BANK         |
|       | 10010        | Primary Checking Account | BANK         |
|       | 10020        | Payroll Checking Account | BANK         |
|       | 10050        | Undeposited Funds        | OCA          |
|       | 11000        | Accounts Receivable      | AR           |
|       | 12000        | Inventory                | OCA          |
|       | 12010        | Materials-WIP            | OCA          |
|       | 12020        | Other Job WIP            | OCA          |
|       | 12030        | Labor WIP                | OCA          |
|       | 12040        | Commissions WIP          | OCA          |

### Branch Code

The next segment to a transaction is the Branch GL Code. This code is setup in the Branch setup in SedonaOffice. Each Branch requires a unique GL Code (including any inactive Branches).

| Branches |             |                                            |         |
|----------|-------------|--------------------------------------------|---------|
| Branch   | Description | Alternate Address 🏾 🛸                      | GL Code |
| Michigan | Michigan    | Sandbox Alarm 6130 N. Canton Center Rd. Ca | 10      |
| Ohio     | Ohio        | Sandbox Alarm 547 Washington St, Ste 3 Ch  | 20      |

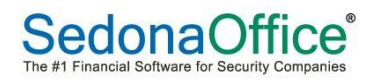

### Category Code

The third segment is the Category GL Code. This code is setup in the Category setup in SedonaOffice. Each Category requires a unique GL Code (including any inactive Branches).

| Categories          |                     |         |
|---------------------|---------------------|---------|
| Code                | Description         | GL Code |
| Installation/Sales  | Installation/Sales  | 101     |
| Central Station     | Central Station     | 201     |
| Service/Inspections | Service/Inspections | 201     |
| Administration      | Administration      | 401     |

### **Fiscal Year**

The fourth element of each transaction is the fiscal year. This is automatically set based on the posting period for the entry.

### **Monthly Period**

The last element of the general ledger transaction is the monthly period. This is automatically set based on the posting period for the entry.

#### GL Mask

The GL Mask is the complete set of GL Data created for each line in a transaction. The GL Mask is made up of 5 parts:

### GL Code – Branch – Category – Fiscal Year – Period

The separator used by SedonaOffice is a '-' (dash). Therefore it is highly recommended you do not use a dash in any of your GL Codes.

In the invoice example above we have three lines of GL Data. Here is the complete GL Code for each line.

| 1) | Debit to Accounts Receivable  | 11000-20-000-2007-12 |
|----|-------------------------------|----------------------|
| 2) | Credit to Income              | 40010-20-101-2007-12 |
| 3) | Credit to Sales Tax Liability | 24030-20-000-2007-12 |

NOTE: The Category GL Code for balance sheet accounts is always all zeros. In this case it is '000'.

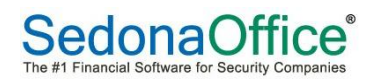

### Extracting the GL Data from SedonaOffice to Excel

GL data must be extracted from SedonaOffice for use in building financial reports in Excel. But don't worry; this is an easy process using the tools provided by SedonaOffice.

### The GL Summary Table

The GL Summary Table resides in your SedonaOffice database and is the data source for your Excel-based financial statements. Refreshing the table can take up to 20 minutes depending on the size of your database, but should be much less for properly configured servers.

#### GL Summary Update Wizard

Select the SedonaOffice Client Tools to begin the process of updating the GL Data.

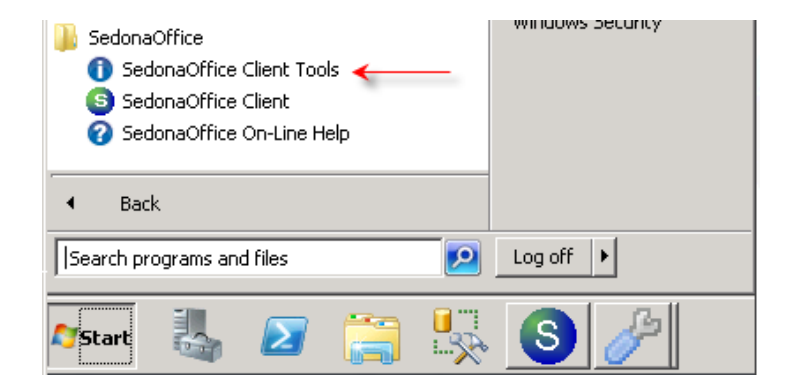

Select the GL Summary Update Wizard option then press Open.

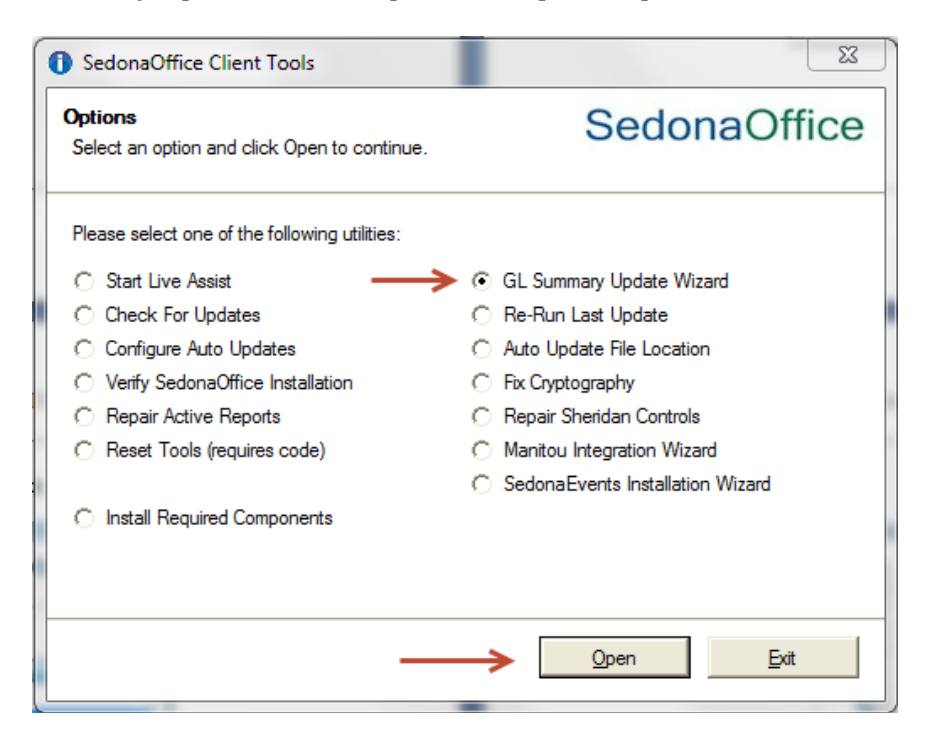

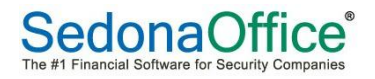

Choose the SedonaOffice database to update then press Next.

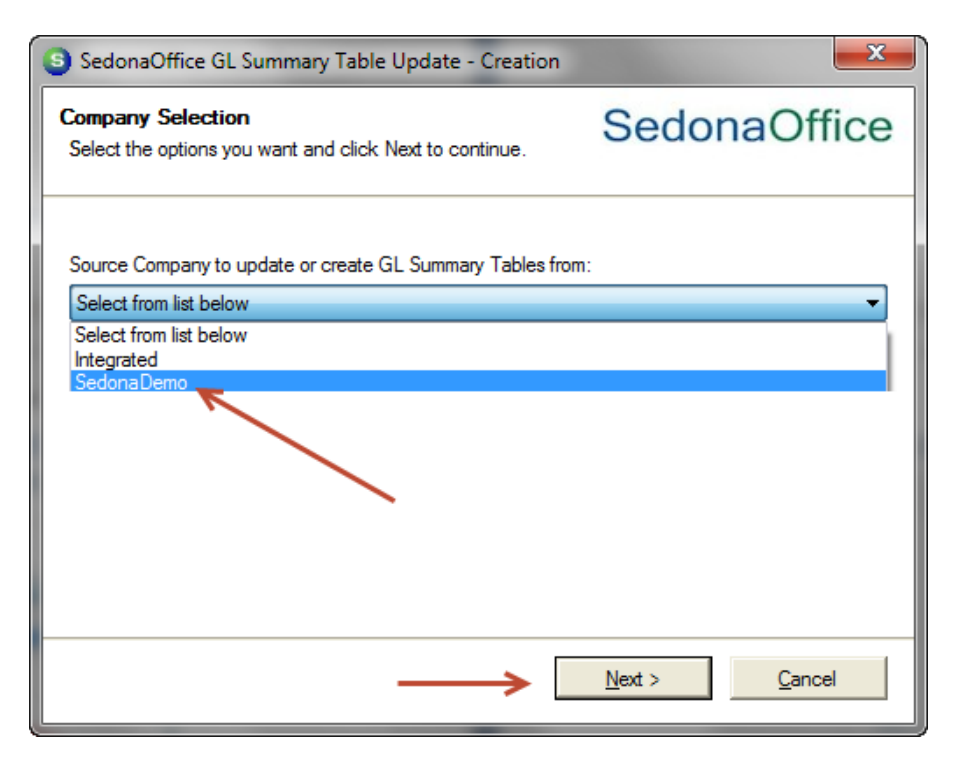

Wait for the process to finish; it can take up to 20 minutes based on the size of your database and configuration of your server.

| 3 SedonaOffice GL Summary Table Update - Creation    |          | 23   |
|------------------------------------------------------|----------|------|
| Working<br>Please wait                               | SedonaOf | fice |
| Please wait while GL Summary information is created. |          |      |
| Updating Data                                        |          |      |
| Performing actions                                   |          |      |
|                                                      |          |      |
|                                                      |          |      |
|                                                      |          |      |
|                                                      |          |      |
|                                                      |          |      |
|                                                      |          |      |
|                                                      |          |      |
|                                                      |          |      |
|                                                      |          |      |
|                                                      | Cance    | el   |
|                                                      |          |      |

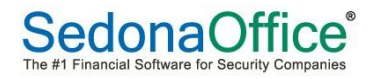

Then press Finish.

| SedonaOffice GL Summary Table Update - Creation           |                                            |  |  |  |
|-----------------------------------------------------------|--------------------------------------------|--|--|--|
|                                                           | Table update completed                     |  |  |  |
| SedonaOffic<br>The #1 Financial Software for Security Com | GL Summary Tables Updated and Ready to Use |  |  |  |
|                                                           | > Einish                                   |  |  |  |

NOTE: You must run the GL Summary Update Wizard to update the GL Summary Table to reflect any modifications to the GL Data in SedonaOffice. Consequently, you may run the process several times during your month-end closing process as you make adjustments in SedonaOffice and create your financial statements.

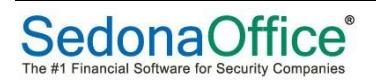

### Importing the SedonaOffice GL Data into Excel

Let's now review how to import the GL Data into Microsoft Excel. In this example we are going to use the feature in Excel to Query an External Data Source using Microsoft Query. This feature is available in most recent versions of Excel.

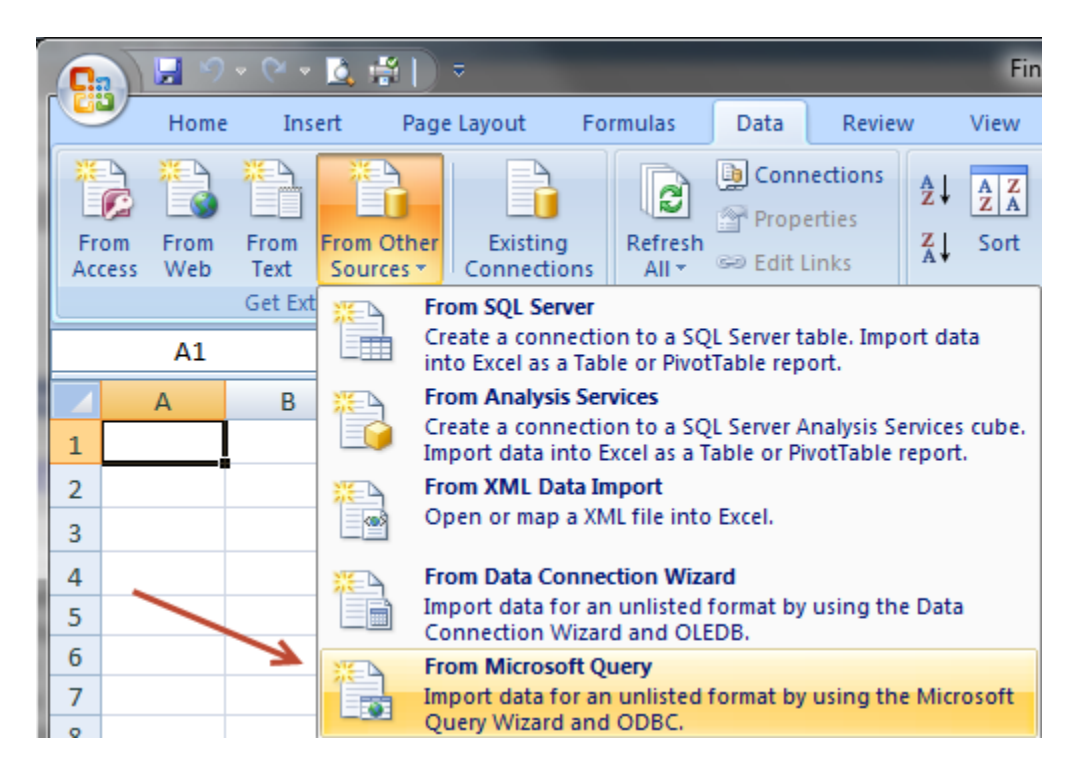

If you have not already done so, you will need to create a Data Source connection to your SedonaOffice database.

| Choose Data Source                          |         |  |  |  |  |
|---------------------------------------------|---------|--|--|--|--|
| Databases Queries OLAP Cubes                | ОК      |  |  |  |  |
| Kew Data Source> Cancel                     |         |  |  |  |  |
| Excel Files*                                | Browse  |  |  |  |  |
| MS Access Database*                         | Options |  |  |  |  |
| _                                           | Delete  |  |  |  |  |
|                                             |         |  |  |  |  |
| Use the Query Wizard to create/edit queries |         |  |  |  |  |

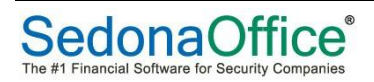

To create the new Data Source:

- 1) Name the data source appropriately
- 2) Select 'SQL Server' as the driver to connect to the database
- 3) Press the Connect button
  - a. On the SQL Server Login Screen select the name of the SQL Server for SedonaOffice
  - b. Use "SedonaReports" as the Login ID, no password is needed
  - c. Select the Options tab and select the name of your production SedonaOffice database
- 4) Press OK

| Create New Data Source                                                                                                    | SQL Server Login                                                                                                    |
|----------------------------------------------------------------------------------------------------|----------------------------------------------------------------------------------------------------|
| What name do you want to give your data source? 1. SedonaOffice GL Data                                                                                                    | Server: (local)  Vise Trusted Connection Cancel                                                                                                    |
| Select a driver for the type of database you want to access: 2. SQL Server                                                                                                    | Login ID: jim Help                                                                                                    |
| Click Connect and enter any information requested by the driver:          3.       Connect         3.       Connect         sedonademo         Select a default table for your data source (optional):         4.         Save my user ID and password in the data source definition         Image: Connect Connect | Password:       Options         Options       sedonademo         Database:       sedonademo         Language:       (Default)         Application Name:       2007 Microsoft Office system         Work Station ID:       MKMLAPTOP |

Select the data source you just created to create the Query. Uncheck the 'Use the Query Wizard..." this will take you directly to Microsoft Query to create the Query.

| Choose Data Source                          | <b>X</b> |
|---------------------------------------------|----------|
| Databases Queries OLAP Cubes                | ОК       |
| <new data="" source=""> dBASE Files*</new>  | Cancel   |
| Excel Files* Integrated* E                  | Browse   |
| SedonaOffice GL Data                        | Options  |
|                                             | Delete   |
| Use the Query Wizard to create/edit queries |          |

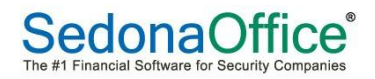

Select the "SO\_Complete\_GL\_Total\_YTD" table to use in the Query. Then click Close.

| A Microsoft Query |                                                  |             |
|-------------------|--------------------------------------------------|-------------|
| File Edit View Fo | ormat Table Criteria Records                     | Window Help |
|                   |                                                  |             |
| Query from Sedo   | naOffice GL Data                                 |             |
|                   |                                                  |             |
|                   |                                                  |             |
|                   | Add Tables                                       |             |
|                   | Table:                                           | Add         |
|                   | so_BALANCE_TOTAL<br>SO_Complete_GL_Summary       | Close       |
|                   | SU_Complete_GL_Total<br>SO_Complete_GL_Total_YTD | <b>_</b>    |
|                   | SO_CUSTOMER_SITE_SYSTEM                          |             |
|                   |                                                  | ▼           |
|                   |                                                  | Options     |
|                   | Owner: <all></all>                               | •           |
|                   | Database: sedonademo                             | •           |
|                   |                                                  |             |

Next, select the data fields and criteria for the data to be returned. Select all the data elements in the Table. While it doesn't really matter what order to display the data fields, using the order as shown below will be more logical when viewed with Excel.

| A Microsoft Query                                                                                                    |                               |                                                                                             |                    |              |              |             |              |               |             |          |       |
|----------------------------------------------------------------------------------------------------|-------------------------------|---------------------------------------------------------------------------------------------|--------------------|--------------|--------------|-------------|--------------|---------------|-------------|----------|-------|
| <u>File Edit View Format</u>                                                                                                    | Ta <u>b</u> le <u>C</u> riter | ria <u>R</u> ecords <u>W</u>                                                                | indow <u>H</u> elp |              |              |             |              |               |             |          |       |
| 60 <b>6 6 6</b>                                                                                                    | F& 🖕                          | $\nabla = \Sigma \begin{bmatrix} A \\ Z \end{bmatrix} \begin{bmatrix} Z \\ A \end{bmatrix}$ |                    | 2            |              |             |              |               |             |          |       |
| 🖳 Query from SedonaOffi                                                                                                    | ice GL Data                   |                                                                                             |                    |              |              |             |              |               |             |          |       |
| S0_Complete_GL_Total_Y<br>Category<br>Credit_Amount<br>Debit_Amount<br>Fiscal_Year<br>Nat_Account<br>Net_Amount<br>Period_Number<br>PTIME | YTD                           |                                                                                             |                    |              |              |             |              |               |             |          |       |
|                                                                                                    |                               |                                                                                             |                    |              |              |             |              |               |             |          |       |
| Value: V 40                                                                                                    | Fiscal_`                      | rear Fis                                                                                    | scal_Year          |              |              |             |              |               |             |          |       |
|                                                                                                    | >=2011                        |                                                                                             | :014               |              |              |             |              |               |             |          |       |
|                                                                                                    |                               |                                                                                             |                    |              |              |             |              |               |             |          |       |
|                                                                                                    |                               |                                                                                             |                    |              |              |             |              |               |             |          |       |
| Account_Cast                                                                                                    | Debit_Amount                  | Credit_Amount                                                                               | Net_Amount         | YTD_Debit    | YTD_Credit   | YTD_Net     | Balance_Rule | account       | Fiscal_Year | Period_N | umber |
| 100100-05-000-2011-1                                                                                                    | 0000                          | .0000                                                                                       | .0000              | .0000        | 11623.4000   | -11623.4000 | 1            | 100100-05-000 | 2011        | 1        |       |
| 100100-10-000-2011-1 1                                                                                                    | 186.9800                      | 326.3300                                                                                    | -139.3500          | 9115231.730( | 9100144.2800 | 15087.4500  | 1            | 100100-10-000 | 2011        | 1        |       |
| 100100-20-000-2011-1 .                                                                                                    | 0000                          | .0000                                                                                       | .0000              | .0000        | 3310.4700    | -3310.4700  | 1            | 100100-20-000 | 2011        | 1        |       |
| 100200-20-000-2011-1 .                                                                                                    | 0000                          | .0000                                                                                       | .0000              | 465.8500     | .0000        | 465.8500    | 1            | 100200-20-000 | 2011        | 1        |       |
|                                                                                                    | 376800.0800                   | 358373.2400                                                                                 | 18426.8400         | 8578690.3000 | 8450510.2600 | 128180.0400 | 1            | 110110-10-000 | 2011        | 1        |       |
|                                                                                                    | 0000                          | .0000                                                                                       | .0000              | 16378.3900   | 99.5000      | 16278.8900  | 1            | 110210-20-000 | 2011        | 1        |       |
| 110350-10-000-2011-1                                                                                                    | 0000                          | .0000                                                                                       | .0000              | 6001.0900    | 4356.7600    | 1644.3300   | 1            | 110350-10-000 | 2011        | 1        |       |

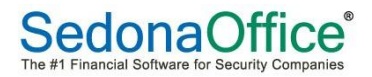

Since this table can contain thousands if not hundreds of thousands of records, it is best to use some criteria to limit the data that returns.

Criteria Selections:

- 1) YTD\_Net <> \$0 By selecting this option only data with values will be returned.
- 2) Fiscal Year >= 2011 In this case only years 2011, 2012 and 2013 are needed so limit the data to only these fiscal years.
- 3) Fiscal Year < 2014 In this case since 2014 has been created we can remove these entries since were still reporting on 2013.
- 4) Net\_Amount <>\$0 This is included as an 'OR' selection. This is necessary to return the Retained Earnings account (more on this later).

|                 |         |             |            | - |
|-----------------|---------|-------------|------------|---|
|                 |         |             |            | Ē |
| Criteria Field: | YTD_Net | Fiscal_Year | Net_Amount |   |
| Value:          | <>\$0   | >=2011      |            | Ē |
| or:             | \$0     | >=2011      | <>\$0      |   |
|                 |         |             |            |   |

Now that we have completed the Query, click the Return Data icon, and the GL Data will be returned to Excel.

| A Microsoft Query                                        |  |
|----------------------------------------------------------|--|
| File Edit View Format Table Criteria Records Window Help |  |
| ▋▆▆▆₽₽₽₽₽₩₩₩₽₽₽₽₽₽₽₽₽₽₽₽₽₽₽₽₽₽₽₽₽₽₽₽₽₽₽                  |  |
| uery fron Return Data ice GL Data                        |  |
| SO_Complete_GL_                                          |  |
| account                                                  |  |
| Account_Cast<br>Relence Rule                             |  |

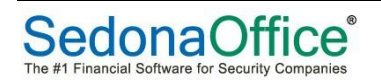

### **Understanding the GL Data**

Now that the GL Data has been retrieved, let's take a close look at what we have.

|     | А                    | В              | С               | D            | E           | F            | G         | Н              | 1            | J             | К               |
|-----|----------------------|----------------|-----------------|--------------|-------------|--------------|-----------|----------------|--------------|---------------|-----------------|
| 1   | Account_Cast         | Debit_Amount 💌 | Credit_Amount 💌 | Net_Amount 💌 | YTD_Debit 🔽 | YTD_Credit 💌 | YTD_Net 💌 | Balance_Rule 💌 | account 🛛 💌  | Fiscal_Year 💌 | Period_Number 💌 |
| 403 | 15030-20-000-2013-8  | 500            | 0               | 500          | 500         | 0            | 500       | 1              | 15030-20-000 | 2013          | 8               |
| 404 | 15030-20-000-2013-9  | 0              | 0               | 0            | 500         | 0            | 500       | 1              | 15030-20-000 | 2013          | 9               |
| 405 | 20000-10-000-2011-0  | 7220           | 12155           | 4935         | 7220        | 12155        | 4935      | 2              | 20000-10-000 | 2011          | 0               |
| 406 | 20000-10-000-2011-1  | 0              | 0               | 0            | 7220        | 12155        | 4935      | 2              | 20000-10-000 | 2011          | 1               |
| 407 | 20000-10-000-2011-10 | 0              | 0               | 0            | 7220        | 12155        | 4935      | 2              | 20000-10-000 | 2011          | 10              |

### **GL Data Elements**

- Account\_Cast The Account\_Cast is the complete GL Mask that includes the GL Account Code, Branch, Category, Fiscal Year and Period. There is one unique Account\_Cast for each accounting period of the unique combination of GL Code, Branch and Category.
- **Debit\_Amount** The Debit\_Amount is the current period debit total for all transactions with this Account\_Cast.
- **Credit\_Amount** The Credit\_Amount is the current period credit total for all transactions with this Account\_Cast.
- **Net\_Amount** The Net\_Amount is the current period net balance based on the Balance\_Rule for the GL Account.
- **YTD\_Debit** The YTD\_Debit is the running balance of the YTD Debits for the Account\_Cast.
- **YTD\_Credit** The YTD\_Credit is the running balance of the YTD Credits for the Account\_Cast.
- **YTD\_Net** The YTD\_Net is the running YTD total for the GL Account based on the Balance\_Rule.
- **Balance\_Rule** The Balance\_Rule specifies if the GL Account is a debit or credit balance account.
  - 1 = Debit Balance The Net amounts are calculated as Debit Credit
  - o 2 = Credit Balance The Net amounts are calculated as Credit Debit

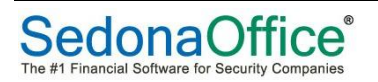

### The Zero (0) Period – Balance Sheet Accounts Only

Balance sheet accounts will contain a 0 (zero) period which is the YTD carry forward from the previous fiscal year.

Income Statement GL Accounts do not have a 0 (zero) period as each new fiscal year these accounts begin accumulating new.

### **Retained Earnings Account**

The Retained Earnings account's GL Data is carried forward in the 0 (zero) period record only, and the carry forward retained earnings is in the Net\_Amount bucket. You'll need to remember this when you put together your balance sheet.

|     | А                   | В              | С               | D            | E           | F            | G         |
|-----|---------------------|----------------|-----------------|--------------|-------------|--------------|-----------|
| 1   | Account_Cast 🛛 🕅    | Debit_Amount 💌 | Credit_Amount 💌 | Net_Amount 💌 | YTD_Debit 💌 | YTD_Credit 💌 | YTD_Net 💌 |
| 495 | 30900-10-000-2011-0 | 13909.18       | 814747          | 800837.82    | 0           | 0            | 0         |
| 496 | 30900-10-000-2012-0 | 0              | 2856            | 2856         | 0           | 0            | 0         |
| 600 | 30900-10-000-2013-0 | 0              | 2856            | 2856         | 0           | 0            | 0         |

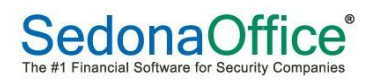

### **GL** Account, Branch and Category Codes

Before we begin creating the financial statements, let's discuss the things you need to consider when building your GL Codes.

When creating your codes you will want to use a numbering sequence that is logical to the way you want to present your financial reports. Let's review a few examples.

Let's say you have 3 different bank accounts; the checking account, the payroll account and a savings account. When you prepare your balance sheet you may want to display each account on the report or you may want to consolidate the three accounts into one.

For our example we want to consolidate them. So we'll give them the following GL Account Codes:

- 10010 Checking Account
- 10020 Payroll Account
- 10030 Savings Account

With this numbering scheme each of the bank accounts begins with a '100'. This will allow us to select all the bank accounts by selecting a mask of '100\*' when selecting the bank accounts. (We'll review this further when we build the reports)

You can use this same numbering scheme for all the different GL Codes as well as for Branches and Categories.

### NOTE: Setting up the proper GL Codes is essential to creating your financial statements.

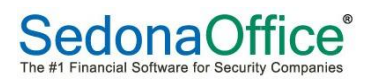

### **Excel Commands**

Here are the Excel commands needed to build the financial reports.

#### Concatenate

The Concatenate command is necessary to build the GL Mask for the selection of data to report on. The purpose of the Concatenate command is to join several text strings into one text string.

| Syntax                                                                                                    |
|----------------------------------------------------------------------------------------------------|
| CONCATENATE (text1,text2,)                                                                                                    |
| Text1, text2, are 2 to 255 text items to be joined into a single text item. The text items can be text strings, numbers, or single-cell references. |
| Remarks                                                                                                    |
| You can also use the ampersand (&) calculation operator instead of the CONCATENATE                                                                  |
| function to join text items. For example, =A1&B1 returns the same value as                                                                          |
| =CONCATENATE(A1,B1).                                                                                                    |

#### Sumif

The Sumif command is used to bring back the data based on the results of the Concatenate value created. The Sumif command is used to add (sum) cells based on a given condition.

#### Syntax

SUMIF(range,criteria,sum\_range)

Range is the range of cells that you want evaluated by criteria. Cells in each range must be numbers or names, arrays, or references that contain numbers. Blank and text values are ignored.

Criteria is the criteria in the form of a number, expression, or text that defines which cells will be added. For example, criteria can be expressed as 32, "32", ">32", or "apples".

Sum\_range are the actual cells to add if their corresponding cells in range match criteria. If sum\_range is omitted, the cells in range are both evaluated by criteria and added if they match criteria.

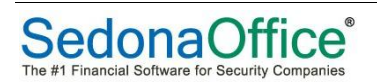

### Setting up your "Template" Excel Spreadsheet

The financial statement spreadsheet you build is really a template in that you will be able to use the same spreadsheet month after month. You simply refresh the GL Data and modify a few variables to produce your financial reports for a specific month. Like any spreadsheet, be sure to create a back-up copy each time you make modifications to the template.

### **The Variables Tab**

In the sample below are a set of Variables that will be used for the financial statements. Some of these variables are fixed while others will need to be updated each month. As we build the financial statements you will see how the data is used.

|    | А | В   | С                  | D           | E F G  |          | G                     |
|----|---|-----|--------------------|-------------|--------|----------|-----------------------|
| 1  |   |     |                    |             |        |          |                       |
| 2  |   |     |                    |             |        |          |                       |
| 4  |   |     |                    |             |        |          |                       |
| 5  |   |     | Company            | Name        |        |          | Sandbox Alarm Company |
| 6  |   |     | Current Fi         | iscal Year  |        |          | 2013                  |
| 7  |   |     | Previous           | Fiscal Year |        |          | 2012                  |
| 8  |   |     | Current A          | ccounting   | Period |          | 12                    |
| 9  |   |     | Current N          | Ionth Nam   | ie     |          | December              |
| 10 |   |     |                    |             |        |          |                       |
| 11 |   |     |                    |             |        |          |                       |
| 12 |   |     |                    |             | E      | Branches | 5                     |
| 14 |   | *   | All Branch         | ies         |        |          | *                     |
| 15 |   | 10  | Michigan           | Branch      |        |          | 10                    |
| 16 |   | 20  | Ohio Bran          | ich         |        |          | 20                    |
| 17 |   |     |                    |             |        |          |                       |
| 18 |   |     |                    |             |        |          |                       |
| 19 |   |     |                    |             | C      | ategorie | S                     |
| 21 |   | *   | All Catego         | ories       |        |          | *                     |
| 22 |   | 101 | Installation/Sales |             |        | 101      |                       |
| 23 |   | 201 | Central Station    |             |        |          | 201                   |
| 24 |   | 301 | Service/Ir         | nspections  |        |          | 301                   |
| 25 |   | 401 | Administr          | ration      |        |          | 401                   |

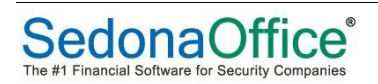

### **Creating a Simple Income Statement**

Let's start out by creating a very simple income statement.

|    | В       | С | D  | Е   | F                                              | G       | н      | - I | J | К              |  |
|----|---------|---|----|-----|------------------------------------------------|---------|--------|-----|---|----------------|--|
| 1  |         |   |    |     |                                                |         |        |     |   |                |  |
| 2  |         |   |    |     |                                                |         |        |     |   |                |  |
| 3  |         |   |    |     | Sandbox Alarm C                                | ompany  | Y      |     |   |                |  |
| 4  |         |   |    |     | INCOME STATE                                   | MENT    |        |     |   |                |  |
| 6  |         |   |    |     | For the period ending: De                      | cember, | , 2013 |     |   |                |  |
| 7  | GL MASK |   |    |     |                                                |         |        | MTD |   | DATA SELECTION |  |
| 8  |         |   | Re | ve  | nues:                                          |         |        |     |   |                |  |
| 10 | 400*    |   |    | Ins | Installation Sales 964,462.69 400*-*-*-2013-12 |         |        |     |   |                |  |

#### **Report Header**

For the header we start off with the company name. In this case we use the following command. This command returns the value from the Variables tab that contains the company name.

=Variables!G5

For the title of the income statement, we typed in "INCOME STATEMENT" For the period ending line, we use the following command, which brings in the month and year from the Variables tab.

="For the period ending: "&Variables!G9&", "&Variables!G6

#### **Report Data**

In this example we are going to break our income into four different lines. For this example we are going to mask the lines of data using a GL Mask.

#### **GL Mask**

Let's review how we retrieve and format a row of data. The first row of data is the installation revenue. In this example all the installation revenue GL Codes have been mapped to begin with "400", therefore to return all the GL Data with these values we select a GL Mask of "400\*"

#### **Data Selection**

The next key element to return the correct GL Data is the Data Selection. The Data Selection is a mapping of the "GL Code – Branch – Category – Fiscal Year – Period". In the example for the first row of GL Data to create a Data Selection to return the installation sales we build the data using this command.

=\$B10&"-"&Variables!\$G\$14&"-"&Variables!\$G\$21&"-"&Variables!\$G\$6&"-"&Variables!\$G\$8

In this example:

The GL Code is returned from the cell "B10", which contains the installation revenue GL Mask. "400\*"

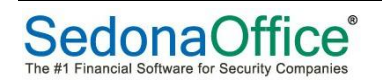

The Branch returns the "All Branches" variable from the Variables tab. "\*"

The Category returns the "All Categories" variable from the Variables tab. "\*"

The Fiscal Year returns the Current Fiscal Year variable from the Variables tab. "2013"

The Period returns the Current Accounting Period variable from the Variables tab. "12"

Between each variable a "-" is used in the command to separate each element. The end result of the command is:  $400^{*}-^{*}-^{*}-2013-12$ 

#### **GL Data**

The last command we need to know is the SUMIF, which will be used to bring back the results from our Data Selection.

For the first line of data for the installation sales, we use the following SUMIF command:

=SUMIF('GL Data'!A:A,K10,'GL Data'!D:D)

Here's how this command brings back the installation sales.

The first variable is the data to look for in the GL Data tab, here we have selected the entire Column A.

The next variable is the data to compare on, for this transaction we are using the GL Data we mapped for the installation sales.

The last variable is the data to SUM when a match is found. Since this is a monthly report, we will select the Monthly Net\_Amount which is contained in Column D.

The subset of data below from the GL Data tab represents the data that matched the criteria for the installation sales. All the amounts in Column D were summed to return the total installation sales for the month.

|     | А                    | В              | С               | D            | E           | F            | G          |
|-----|----------------------|----------------|-----------------|--------------|-------------|--------------|------------|
| 1   | Account_Cast 🛛 🕅     | Debit_Amount 💌 | Credit_Amount 💌 | Net_Amount 💌 | YTD_Debit 💌 | YTD_Credit 💌 | YTD_Net 💌  |
| 823 | 40000-10-101-2013-12 | 0              | 181058          | 181058       | 0           | 181058       | 181058     |
| 824 | 40000-20-101-2013-12 | 25             | 41523.22        | 41498.22     | 25          | 403839.22    | 403814.22  |
| 829 | 40010-10-101-2013-12 | 0              | 703554          | 703554       | 0           | 738999       | 738999     |
| 834 | 40010-10-301-2013-12 | 0              | 0               | 0            | 0           | 100          | 100        |
| 838 | 40010-20-101-2013-12 | 0              | 37794.25        | 37794.25     | 435         | 1442982.28   | 1442547.28 |
| 843 | 40030-10-201-2013-12 | 0              | 324             | 324          | 0           | 738          | 738        |
| 848 | 40030-20-201-2013-12 | 0              | 234.22          | 234.22       | 0           | 465.89       | 465.89     |

### **Copy and Paste Additional Rows**

Creating all the additional rows is very easy. Simply fill in the GL Mask and Description for each row, then Copy and Paste the Data Selection and GL Data formulas (you can also use the Copy Down "CTRL-D" command).

#### Summing Data and Format

Use the SUM command to add all the revenue lines.

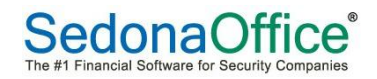

| 964,462.69   |
|--------------|
| 730,823.09   |
| 981,526.82   |
| 1,401.22     |
| =SUM(19:112) |

Use the borders feature in Excel to create separation and formatting for the financial statement.

Here is how the top section of our income statement looks with all the Revenue lines.

|    | В       | С | D  | Е   | F                         | G          | Н        | l.               | J | К                |
|----|---------|---|----|-----|---------------------------|------------|----------|------------------|---|------------------|
| 1  |         |   |    |     |                           |            |          |                  |   |                  |
| 2  |         |   |    |     | Sandbox Alarm Co          |            |          |                  |   |                  |
| 3  |         |   |    |     | INCOME STATE              | MENT       |          |                  |   |                  |
| 4  |         |   |    |     | All Branches, All Ca      | tegories   | <b>i</b> |                  |   |                  |
| 5  |         |   |    |     | For the period ending: De | cember,    | , 2013   |                  |   |                  |
| 6  | GL MASK |   |    |     |                           |            |          | MTD              |   | DATA SELECTION   |
| 7  |         |   | Re | ve  | nues:                     |            |          |                  |   |                  |
| 9  | 400*    |   |    | Ins | stallation Sales          |            |          | 964,462.69       |   | 400*-*-*-2013-12 |
| 10 | 421*    |   |    | Se  | rvice & Inspections Sales |            |          | 730,823.09       |   | 421*-*-*-2013-12 |
| 11 | 431*    |   |    | M   | onitoring Sales           | 981,526.82 |          | 431*-*-*-2013-12 |   |                  |
| 12 | 49*     |   |    | Mi  | iscellaneous Sales        | 1,401.22   |          | 49*-*-*-2013-12  |   |                  |
| 13 |         |   |    |     |                           |            |          | 2,678,213.82     |   |                  |

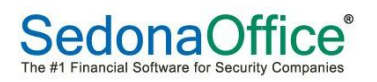

Here's the completed income statement.

|        | В       | С | D  | E F                         | G          | Н | l.               | J                | К                 |
|--------|---------|---|----|-----------------------------|------------|---|------------------|------------------|-------------------|
| 1      |         |   |    |                             |            |   |                  |                  |                   |
| 2      |         |   |    | Sandbox Alarm Co            | ompany     | / |                  |                  |                   |
| 3      |         |   |    | INCOME STATE                | MENT       |   |                  |                  |                   |
| 4      |         |   |    | All Branches, All Ca        | tegories   |   |                  |                  |                   |
| 5      |         |   |    | For the period ending: De   |            |   |                  |                  |                   |
| 6      | GL MASK |   |    |                             |            |   | MTD              |                  |                   |
| 7      | OL WASK |   | Re | Veniles.                    |            |   | WILD             |                  | DATA SELECTION    |
| ,<br>9 | 400*    |   |    | Installation Sales          | 964 462 69 |   | 400*_*_*_2012_12 |                  |                   |
| 10     | 400     |   |    | Sonvice & Inspections Sales |            |   | 720 922 09       |                  | 4002013-12        |
| 10     | 421     |   |    | Monitoring Salos            |            |   | 991 526 92       |                  | 4212013-12        |
| 11     | 451     |   |    | Microllangous Salas         |            |   | 1 401 22         |                  | 4512015-12        |
| 12     | 43      |   |    | wiscenarieous sales         |            |   | 2 679 212 92     |                  | 452013-12         |
| 15     |         |   |    |                             |            |   | 2,078,213.82     |                  |                   |
| 15     |         |   | Со | st of Goods Sold:           |            |   |                  |                  |                   |
| 17     | 500*    |   |    | Installation Materials      |            |   | 278,811.60       |                  | 500*-*-*-2013-12  |
| 18     | 510*    |   |    | Installation Labor          |            |   | 169,876.58       |                  | 510*-*-*-2013-12  |
| 19     | 521*    |   |    | Service Materials           |            |   | 154,752.33       |                  | 521*-*-*-2013-12  |
| 20     | 520*    |   |    | Service Labor               | 112,337.55 |   | 520*-*-*-2013-12 |                  |                   |
| 21     |         |   |    |                             |            |   | 715,778.06       |                  |                   |
| 23     |         |   |    | Gross Profit                |            |   | 1,962,435.76     |                  |                   |
| 25     |         |   | Ex | penses                      |            |   |                  |                  |                   |
| 27     | 60100   |   |    | Salaries                    |            |   | 940,085.35       |                  | 60100-*-*-2013-12 |
| 28     | 60125   |   |    | Commissions                 |            |   | 7,862.22         |                  | 60125-*-*-2013-12 |
| 29     | 60010   |   |    | Advertising                 |            |   | 92,924.33        |                  | 60010-*-*-2013-12 |
| 30     | 609*    |   |    | Postage & Delivery          |            |   |                  | 609*-*-*-2013-12 |                   |
| 31     | 61*     |   |    | Vehicles                    |            |   | 85,523.99        |                  | 61*-*-*-2013-12   |
| 32     | 62*     |   |    | Bank Fees                   |            |   | 750.00           |                  | 62*-*-*-2013-12   |
| 33     | 65*     |   |    | Employee Benefits           |            |   | 63,684.00        |                  | 65*-*-*-2013-12   |
| 34     | 71*     |   |    | Office Expenses             |            |   | 6,688.00         |                  | 71*-*-*-2013-12   |
| 35     | 78*     |   |    | Phone & Internet            |            |   | 5,700.00         |                  | 78*-*-*-2013-12   |
| 36     |         |   |    |                             |            |   | 1,203,437.24     |                  |                   |
| 38     |         |   |    | Net Ordinary Income         |            |   |                  |                  |                   |
| 40     |         |   | Ot | her Income (Expense):       |            |   |                  |                  |                   |
| 42     | 80005   |   |    | Interest Income             | 145,255.74 |   |                  |                  | 80005-*-*-2013-12 |
| 43     | 80110   |   |    | Allowance for Income Taxes  | 36,000.00  |   |                  |                  | 80110-*-*-2013-12 |
| 45     |         |   |    | Net Profit                  |            |   | 868,254.26       |                  |                   |
|        |         |   |    |                             |            |   |                  |                  |                   |

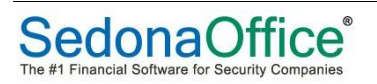

### Setting the Print Area

Set a Print Area in the Excel spreadsheet to not include the GL Mask and Data Selection and you end up with a very nice looking income statement.

| INCOME STATEM               | /ENT         |
|-----------------------------|--------------|
| For the period ending: Dec  | ember, 2013  |
|                             | MTD          |
| Revenues:                   |              |
| Installation Sales          | 964,462.69   |
| Service & Inspections Sales | 730,823.09   |
| Monitoring Sales            | 981,526.82   |
| Miscellaneous Sales         | 1,401.22     |
|                             | 2,678,213.82 |
| Cost of Goods Sold:         |              |
| Installation Materials      | 278,811.60   |
| Installation Labor          | 169,876.58   |
| Service Materials           | 154,752.33   |
| Service Labor               | 112,337.55   |
|                             | 715,778.06   |
| Gross Profit                | 1,962,435.76 |
| Expenses                    |              |
| Salaries                    | 947,947.57   |
| Advertising                 | 92,924.33    |
| Vehicles                    | 85,523.99    |
| Bank Fees                   | 750.00       |
| Employee Benefits           | 63,684.00    |
| Insurance                   | -            |
| Travel                      | -            |
| Office Expenses             | 6,688.00     |
| Phone & Internet            | 5,700.00     |
| Depreciation                | -            |
| Miscellaneous               | 219.35       |
|                             | 1,203,437.24 |
| Net Ordinary Income         | 758,998.52   |
| Other Income (Expense):     |              |
| Discounts                   | -            |
| Interest Income             | 145,255.74   |
| Allowance for Income Taxes  | 36,000.00    |
| Net Profit                  | 868,254,26   |

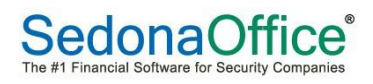

### Adding a Year-to-Date column to the Income Statement

In this example we have added a new column called YTD:

|    | В       | С | D  | E F                         | G      | Н    | l.           | J            | K | L                |
|----|---------|---|----|-----------------------------|--------|------|--------------|--------------|---|------------------|
| 1  |         |   |    |                             |        |      |              |              |   |                  |
| 2  |         |   |    |                             |        |      |              |              |   |                  |
| 3  |         |   |    | Sandbox Alarm Co            | mpany  | /    |              |              |   |                  |
| 4  |         |   |    | INCOME STATEM               | VENT   |      |              |              |   |                  |
| 6  |         |   |    | For the period ending: Dec  | ember, | 2013 |              | . ↓          |   |                  |
| 7  | GL MASK |   |    |                             |        |      | MTD          | YTD          |   | DATA SELECTION   |
| 8  |         |   | Re | /enues:                     |        |      |              |              |   |                  |
| 10 | 400*    |   |    | nstallation Sales           |        |      | 964,462.69   | 2,767,722.39 |   | 400*-*-*-2013-12 |
| 11 | 421*    |   | :  | Service & Inspections Sales |        |      | 730,823.09   | 2,097,938.09 |   | 421*-*-*-2013-12 |
| 12 | 431*    |   |    | Monitoring Sales            |        |      | 981,526.82   | 2,779,213.56 |   | 431*-*-*-2013-12 |
| 13 | 49*     |   |    | Viscellaneous Sales         |        |      | 1,401.22     | 1,406.22     |   | 49*-*-*-2013-12  |
| 14 |         |   |    |                             |        |      | 2,678,213.82 | 7,646,280.26 |   |                  |

#### The SUMIF for YTD

All we have to do is modify the SUMIF command to return the data from the YTD\_Net column based on using the same Data Selection as used in the monthly financial statement.

|     | А                                  | В              | С               | D            | E           | F            | G           |
|-----|------------------------------------|----------------|-----------------|--------------|-------------|--------------|-------------|
| 1   | Account_Cast 🛛 🕅                   | Debit_Amount 💌 | Credit_Amount 💌 | Net_Amount 💌 | YTD_Debit 💌 | YTD_Credit 💌 | YTD_Net 🔽 I |
| 823 | <mark>400</mark> 00-10-101-2013-12 | 0              | 181058          | 181058       | 0           | 181058       | 181058      |
| 824 | 40000-20-101-2013-12               | 25             | 41523.22        | 41498.22     | 25          | 403839.22    | 403814.22   |
| 829 | 40010-10-101-2013-12               | 0              | 703554          | 703554       | 0           | 738999       | 738999      |
| 834 | 40010-10-301-2013-12               | 0              | 0               | 0            | 0           | 100          | 100         |
| 838 | 40010-20-101-2013-12               | 0              | 37794.25        | 37794.25     | 435         | 1442982.28   | 1442547.28  |
| 843 | 40030-10-201-2013-12               | 0              | 324             | 324          | 0           | 738          | 738         |
| 848 | 40030-20-201-2013-12               | 0              | 234.22          | 234.22       | 0           | 465.89       | 465.89      |

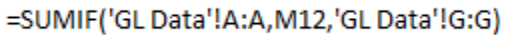

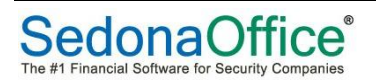

Here's the completed Year to Date income statement.

| 1  |          |                             |              |              |                   |
|----|----------|-----------------------------|--------------|--------------|-------------------|
| 2  |          |                             |              |              |                   |
| 3  |          | Sandbox Alarm C             | ompany       |              |                   |
| 4  |          | INCOME STATE                | MENT         |              |                   |
| 6  |          | For the period ending: De   | cember, 2013 |              |                   |
| -  | CL MARK  |                             |              | NGT D        |                   |
| /  | GLIVIASK | Bayanyan                    | MID          | YID          | DATA SELECTION    |
| 0  | 400*     | kevendes.                   | 004 402 00   | 0.767.700.00 | 400* * * 0040 40  |
| 10 | 400*     | Installation Sales          | 964,462.69   | 2,767,722.39 | 400*-*-*-2013-12  |
| 11 | 421*     | Service & Inspections Sales | /30,823.09   | 2,097,938.09 | 421*-*-*-2013-12  |
| 12 | 431*     | Monitoring Sales            | 981,526.82   | 2,779,213.56 | 431*-*-*-2013-12  |
| 13 | 49*      | Miscellaneous Sales         | 1,401.22     | 1,406.22     | 49*-*-*-2013-12   |
| 14 |          |                             | 2,678,213.82 | 7,646,280.26 |                   |
| 16 |          | Cost of Goods Sold:         |              |              |                   |
| 18 | 500*     | Installation Materials      | 278,811.60   | 1,078,601.60 | 500*-*-*-2013-12  |
| 19 | 510*     | Installation Labor          | 169,876.58   | 494,878.58   | 510*-*-*-2013-12  |
| 20 | 521*     | Service Materials           | 154,752.33   | 453,062.51   | 521*-*-*-2013-12  |
| 21 | 520*     | Service Labor               | 112,337.55   | 315,673.55   | 520*-*-*-2013-12  |
| 22 |          |                             | 715,778.06   | 2,342,216.24 |                   |
| 24 |          | Gross Profit                | 1,962,435.76 | 5,304,064.02 |                   |
| 26 |          | Expenses                    |              |              |                   |
| 28 | 601*     | Salaries                    | 947,947.57   | 3,714,017.27 | 601*-*-*-2013-12  |
| 29 | 600*     | Advertising                 | 92,924.33    | 272,260.36   | 600*-*-*-2013-12  |
| 30 | 61*      | Vehicles                    | 85,523.99    | 246,687.99   | 61*-*-2013-12     |
| 31 | 62*      | Bank Fees                   | 750.00       | 750.00       | 62*-*-*-2013-12   |
| 32 | 65*      | Employee Benefits           | 63,684.00    | 176,952.00   | 65*-*-2013-12     |
| 33 | 66*      | Insurance                   | -            | 1,030.30     | 66*-*-*-2013-12   |
| 34 | 70*      | Travel                      | -            | 60.00        | 70*-*-*-2013-12   |
| 35 | 71*      | Office Expenses             | 6,688.00     | 18,064.00    | 71*-*-*-2013-12   |
| 36 | 78*      | Phone & Internet            | 5,700.00     | 5,824.00     | 78*-*-*-2013-12   |
| 37 | 64*      | Depreciation                | -            | 149.00       | 64*-*-*-2013-12   |
| 38 | 73*      | Miscellaneous               | 219.35       | 394.35       | 73*-*-*-2013-12   |
| 39 |          |                             | 1,203,437.24 | 4,436,189.27 |                   |
| 41 |          | Net Ordinary Income         | 758,998.52   | 867,874.75   |                   |
| 43 |          | Other Income (Expense):     |              |              |                   |
| 45 | 80003    | Discounts                   | -            | 20.00        | 80003-*-*-2013-12 |
| 46 | 80005    | Interest Income             | 145,255.74   | 395,243.74   | 80005-*-*-2013-12 |
| 47 | 80110    | Allowance for Income Taxes  | 36,000.00    | 80,000.00    | 80110-*-*-2013-12 |
| 49 |          | Net Profit                  | 868,254.26   | 1,183,138.49 |                   |
|    |          |                             |              |              |                   |

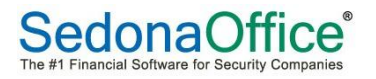

### **Creating a Balance Sheet**

In this example we'll create a simple balance sheet. The same rules will apply using the GL Mask, the Data Selection and the SUMIF command.

|    | А | В       | С | D   | E F                  | G              | Н            | l.           | J | K                 |
|----|---|---------|---|-----|----------------------|----------------|--------------|--------------|---|-------------------|
| 2  |   |         |   |     |                      |                |              |              | - |                   |
| 3  |   |         |   |     | Sa                   | ndbox Alarm    | Company      |              |   |                   |
| 5  |   |         |   |     |                      | Balance S      | heet         |              |   |                   |
| 6  |   |         |   |     | For the              | period ending: | December, 20 | 13           |   |                   |
| 8  |   | GL MASK |   |     |                      |                |              |              |   | DATA SELECTION    |
| 9  |   |         |   |     |                      | Assets         | 6            |              |   |                   |
| 11 |   |         |   | Cu  | irrent Assets        |                |              |              |   |                   |
| 13 |   | 100*    |   |     | Cash on Hand         |                |              | 2,131,660.65 |   | 100*-*-*-2013-12  |
| 14 |   | 11000   |   |     | Accounts Receivable  |                |              | 54,990.00    |   | 11000-*-*-2013-12 |
| 15 |   | 12000   |   |     | Inventory            |                |              | 24,648.84    |   | 12000-*-*-2013-12 |
| 16 |   | 12010   |   |     | Materials WIP        |                |              | 38,450.64    |   | 12010-*-*-2013-12 |
| 17 |   | 12030   |   |     | Labor WIP            |                |              | 27,104.78    |   | 12030-*-*-2013-12 |
| 18 |   | 12040   |   |     | Commissions WIP      |                |              | 300.00       |   | 12040-*-*-2013-12 |
| 19 |   | 14010   |   |     | Employee Advances    |                |              | 2,500.00     |   | 14010-*-*-2013-12 |
| 20 |   | 14030   |   |     | Prepaid Expenses     |                |              | 7,730.00     |   | 14030-*-*-2013-12 |
| 21 |   |         |   |     |                      |                |              | 2,287,384.91 |   |                   |
| 23 |   |         |   | Fix | ked & Other Assets   |                |              |              |   |                   |
| 25 |   | 15000   |   |     | Furniture & Fixtures |                |              | 325,888.00   |   | 15000-*-*-2013-12 |
| 26 |   | 15020   |   |     | Vehicles             |                |              | 86,550.00    |   | 15020-*-*-2013-12 |
| 27 |   | 15030   |   |     | Computers & Softwa   | are            |              | 161,588.00   |   | 15030-*-*-2013-12 |
| 28 |   |         |   |     |                      |                |              | 574,026.00   |   |                   |
| 30 |   |         |   | Тс  | otal Assets          |                |              | 2,861,410.91 |   |                   |
| 21 |   |         |   |     |                      |                |              |              | - |                   |

### **Retained Earnings Balance**

As discussed earlier the Retained Earnings is always stored in the zero accounting period. For this one Data Selection you'll need to change the accounting period to zero. Remember the Retained Earnings amount is stored in the Net\_Amount column, so you'll need to adjust the SUMIF command accordingly.

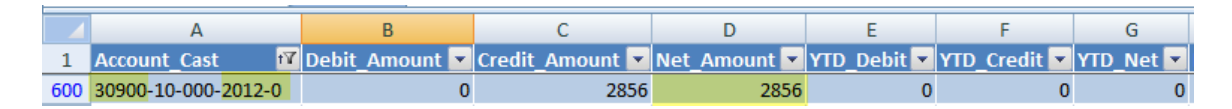

### Net Income (Loss) for the Current Fiscal Year

The net income (or loss) for the current fiscal year is not stored in a GL Account, so the easiest way to pick up this value is from the YTD Income Statement created earlier.

='Income Statement YTD'!K98

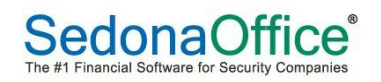

| 32 |       | Liabilities &                    | Equity       |                   |
|----|-------|----------------------------------|--------------|-------------------|
| 34 |       | Current Liabilities              |              |                   |
| 36 | 2000* | Accounts Payable                 | 7,880.00     | 2000*-*-*-2013-12 |
| 37 | 201*  | Unapplied Cash/Credits           | 1,111.81     | 201*-*-*-2013-12  |
| 38 | 230*  | Sales Tax Payable                | 29,878.00    | 230*-*-*-2013-12  |
| 39 | 231*  | Accrued Wages                    | 38,464.00    | 231*-*-*-2013-12  |
| 40 | 240*  | Corporate Taxes                  | 2,879.46     | 240*-*-*-2013-12  |
| 41 | 242*  | Current Portion of Notes Payable | 85,250.00    | 242*-*-*-2013-12  |
| 42 | 25*   | Deferred Revenues                | 1,284.15     | 25*-*-*-2013-12   |
| 43 |       |                                  | 166,747.42   |                   |
| 45 |       | Long Term Liabilities            |              |                   |
| 46 | 270*  | Notes Payable                    | 1,258,669.00 | 270*-*-*-2013-12  |
| 47 |       |                                  | 1,258,669.00 |                   |
| 49 |       | Total Liabilities                | 1,425,416.42 |                   |
| 50 |       |                                  |              |                   |
| 51 |       | Equity                           |              |                   |
| 53 | 301*  | Paid in Capital                  | 250,000.00   | 301*-*-*-2013-12  |
| 54 | 30900 | Retained Earnings                | 2,856.00     | 30900-*-*-2013-0  |
| 55 |       | Net Income Current Fiscal Year   | 1,183,138.49 |                   |
| 56 |       |                                  | 1,435,994.49 |                   |
| 58 |       | Total Liabilities & Equity       | 2,861,410.91 |                   |

The final Balance Sheet is shown below.

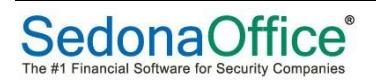

| Balance Sheet                    |               |
|----------------------------------|---------------|
| For the paried andian Decen      | -har 2012     |
| For the period ending: Decen     | nber, 2013    |
| Assets                           |               |
| Current Assets                   |               |
| Cash on Hand                     | 2,131,660.65  |
| Accounts Receivable              | 54,990.00     |
| Inventory                        | 24,648.84     |
| Materials WIP                    | 38,450.64     |
| Labor WIP                        | 27,104.78     |
| Commissions WIP                  | 300.00        |
| Employee Advances                | 2,500.00      |
| Prepaid Expenses                 | 7,730.00      |
|                                  | 2,287,384.91  |
| Fixed & Other Assets             |               |
| Furniture & Fixtures             | 325,888.00    |
| Vehicles                         | 86,550.00     |
| Computers & Software             | 161,588.00    |
|                                  | 574,026.00    |
| Total Assets                     | 2,861,410.91  |
| Liabilities & Equ                | ity           |
| Current Liabilities              |               |
| Accounts Payable                 | 7,880.00      |
| Unapplied Cash/Credits           | 1,111.81      |
| Sales Tax Payable                | 29,878.00     |
| Accrued Wages                    | 38,464.00     |
| Corporate Taxes                  | 2,879.46      |
| Current Portion of Notes Payable | 85,250.00     |
| Deferred Revenues                | 1,284.15      |
|                                  | 166,747.42    |
| Long Term Liabilities            |               |
| Notes Payable                    | 1,258,669.00  |
|                                  | 1,258,669.00  |
| Total Liabilities                | 1,425,416.42  |
| Fauity                           |               |
| Paid in Canital                  | 250.000.00    |
| Retained Farnings                | 2 30,000.00   |
| Net Income Current Fiscal Vear   | 1 1 83 138 40 |
| see moone can che rizer rea      | 1 435 994 49  |
|                                  | 1,400,004.40  |

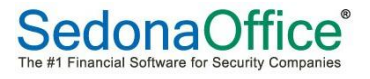

### **Creating a Budget**

When you create a budget you want to use the same format as your Income Statement layout. This is necessary as there should be a direct one-to-one relationship for each line of data on the income statement with a line on the budget.

| 1         Sandbox Alarm Company         1         1         1         1         1         1         1         1         1         1         1         1         1         1         1         1         1         1         1         1         1         1         1         1         1         1         1         1         1         1         1         1         1         1         1         1         1         1         1         1         1         1         1         1         1         1         1         1         1         1         1         1         1         1         1         1         1         1         1         1         1         1         1         1         1         1         1         1         1         1         1         1         1         1         1         1         1         1         1         1         1         1         1         1         1         1         1         1         1         1         1         1         1         1         1         1         1         1         1         1         1         1         1         1                                                                                                    | AB | C D                         | E         | G       | - I     | К       | М       | 0       | Q       | S       | U       | W       | Y       | AA      | AC A | D     |
|----------------------------------------------------------------------------------------------------|----|-----------------------------|-----------|---------|---------|---------|---------|---------|---------|---------|---------|---------|---------|---------|------|-------|
| 3         Sandbox Alarm Company         r         r <                                                                                                    | 1  |                             |           |         |         |         |         |         |         |         |         |         |         |         |      |       |
| S         Budget         Inc         Inc <td>3</td> <td>Sandbox Alarm Comp</td> <td>any</td> <td></td> <td></td> <td></td> <td></td> <td></td> <td></td> <td></td> <td></td> <td></td> <td></td> <td></td> <td></td> <td></td>                                                                                                    | 3  | Sandbox Alarm Comp          | any       |         |         |         |         |         |         |         |         |         |         |         |      |       |
| 6         For the period ending: Determiner, 2013         For         For                                                                                                    | 5  | Budget                      |           |         |         |         |         |         |         |         |         |         |         |         |      |       |
| 2         Apr.         Apr.         Ap                                                                                                    | 6  | For the period endina: Dec  | ember. 20 | 13      |         |         |         |         |         |         |         |         |         |         |      |       |
| 8         Revenues:         jan         Feb         Mar         p/r         May         jun         jun                                                                                                    | 7  | , , ,                       |           |         |         |         |         |         |         |         |         |         |         |         |      |       |
| 10       Installation sales       215 000       224,000       120,000       120,000       220,000       220,000       220,000       220,000       220,000       220,000       220,000       220,000       220,000       220,000       220,000       220,000       220,000       220,000       220,000       220,000       220,000       220,000       220,000       220,000       220,000       220,000       220,000       220,000       220,000       220,000       220,000       220,000       220,000       220,000       220,000       220,000       220,000       220,000       220,000       220,000       220,000       220,000       220,000       220,000       220,000       240,000       240,000       240,000       240,000       240,000       240,000       240,000       240,000       240,000       240,000       240,000       240,000       240,000       240,000       240,000       240,000       240,000       240,000       240,000       240,000       240,000       240,000       240,000       240,000       240,000       240,000       240,000       240,000       240,000       240,000       240,000       240,000       240,000       240,000       240,000       240,000       240,000       240,000       240,000       240,000       240,000<                                                                                                    | 8  | Revenues:                   | Jan       | Feb     | Mar     | Apr     | May     | Jun     | Jul     | Aug     | Sep     | Oct     | Nov     | Dec     | YTD  |       |
| 11         Service & Inspections Sales         135,000         135,000         135,000         135,000         135,000         135,000         135,000         135,000         135,000         135,000         135,000         135,000         135,000         135,000         135,000         135,000         135,000         135,000         135,000         135,000         135,000         135,000         135,000         135,000         135,000         135,000         135,000         135,000         135,000         135,000         135,000         135,000         135,000         135,000         135,000         135,000         135,000         135,000         135,000         135,000         135,000         135,000         135,000         135,000         135,000         135,000         135,000         135,000         135,000         135,000         135,000         135,000         135,000         135,000         135,000         135,000         135,000         135,000         130,000         240,000         240,000         240,000         240,000         240,000         240,000         240,000         250,00         25,000         25,000         25,000         25,000         25,000         25,000         25,000         25,000         25,000         25,000         25,000         25,000                                                                                                    | 10 | Installation Sales          | 215.000   | 235.000 | 224.000 | 250.000 | 210.000 | 300.000 | 220.000 | 220.000 | 220.000 | 220.000 | 220.000 | 220.000 | 2.75 | 4.000 |
| 12         Monitoring Seles         240,000         240,000         240,000         240,000         240,000         240,000         240,000         240,000         240,000         240,000         240,000         240,000         240,000         240,000         240,000         240,000         240,000         240,000         240,000         240,000         240,000         240,000         240,000         240,000         240,000         240,000         240,000         240,000         240,000         240,000         240,000         240,000         240,000         240,000         240,000         240,000         240,000         240,000         240,000         240,000         240,000         240,000         240,000         240,000         240,000         240,000         240,000         240,000         240,000         240,000         240,000         240,000         240,000         240,000         240,000         240,000         240,000         240,000         240,000         240,000         240,000         240,000         240,000         240,000         240,000         240,000         240,000         240,000         240,000         240,000         240,000         240,000         240,000         240,000         240,000         240,000         240,000         240,000         240,000                                                                                                    | 11 | Service & Inspections Sales | 185.000   | 185.000 | 186.000 | 185.000 | 185.000 | 185.000 | 185.000 | 185.000 | 185.000 | 185.000 | 185.000 | 185.000 | 2.22 | 1.000 |
| Miscellaneous Sales         100         100         100         100         100         100         100         100         100         100         100         100         100         100         100         100         100         100         100         100         100         100         100         100         100         100         100         100         100         100         100         100         100         100         100         100         100         100         100         100         100         100         100         100         100         100         100         100         100         100         100         100         100         100         100         100         100         100         100         100         100         100         100         100         100         100         100         100         100         100         100         100         100         100         100         100         100         100         100         100         100         100         100         100         100         100         100         100         100         100         100         100         100         100         100                                                                                                    | 12 | Monitoring Sales            | 240,000   | 240,000 | 240,000 | 240,000 | 240,000 | 240,000 | 240,000 | 240,000 | 240,000 | 240,000 | 240,000 | 240,000 | 2,88 | 0,000 |
| 14         640,100         660,100         675,100         635,100         725,100         645,100         645,100         645,100         645,100         645,100         645,100         645,100         645,100         645,100         645,100         645,100         645,100         645,100         645,100         645,100         645,100         645,100         645,100         645,100         645,100         645,100         645,100         645,100         645,100         645,100         645,100         645,100         645,100         645,100         645,100         645,100         645,100         645,100         645,100         645,100         645,100         645,100         645,100         645,100         645,100         645,100         645,100         645,100         645,100         645,100         645,100         645,100         645,100         645,100         645,100         645,100         645,100         645,100         645,100         645,100         645,100         645,100         645,100         645,100         645,100         645,100         645,100         645,100         645,100         645,100         645,100         645,100         645,100         645,100         645,100         645,100         645,100         645,100         645,100         645,100         645                                                                                                    | 13 | Miscellaneous Sales         | 100       | 100     | 100     | 100     | 100     | 100     | 100     | 100     | 100     | 100     | 100     | 100     |      | 1,200 |
| 16         Cost of Goods Sold:         1         1         1         1         1         1         1         1         1         1         1         1         1         1         1         1         1         1         1         1         1         1         1         1         1         1         1         1         1         1         1         1         1         1         1         1         1         1         1         1         1         1         1         1         1         1         1         1         1         1         1         1         1         1         1         1         1         1         1         1         1         1         1         1         1         1         1         1         1         1         1         1         1         1         1         1         1         1         1         1         1         1         1         1         1         1         1         1         1         1         1         1         1         1         1         1         1         1         1         1         1         1         1         1                                                                                                    | 14 |                             | 640,100   | 660,100 | 650,100 | 675,100 | 635,100 | 725,100 | 645,100 | 645,100 | 645,100 | 645,100 | 645,100 | 645,100 | 7,85 | 6,200 |
| 18         Installation Materials         90,000         90,000         90,000         90,000         90,000         90,000         90,000         90,000         90,000         90,000         90,000         90,000         90,000         90,000         90,000         90,000         90,000         90,000         45,000         45,000         45,000         45,000         45,000         45,000         45,000         45,000         45,000         45,000         45,000         45,000         45,000         45,000         45,000         45,000         45,000         45,000         45,000         45,000         45,000         45,000         45,000         45,000         45,000         45,000         45,000         45,000         45,000         45,000         45,000         45,000         45,000         45,000         45,000         45,000         45,000         45,000         45,000         45,000         45,000         45,000         45,000         25,000         25,000         25,000         25,000         25,000         25,000         275,000         275,000         275,000         275,000         275,000         275,000         275,000         275,000         275,000         275,000         275,000         275,000         275,000         275,000         22,00                                                                                                    | 16 | Cost of Goods Sold:         |           |         |         |         |         |         |         |         |         |         |         |         |      |       |
| 19         installation Labor         45,000         45,000         45,000         45,000         45,000         45,000         45,000         45,000         45,000         45,000         45,000         45,000         45,000         45,000         45,000         45,000         45,000         45,000         40,000         40,000         40,000         40,000         40,000         40,000         40,000         40,000         40,000         40,000         40,000         40,000         40,000         40,000         40,000         40,000         40,000         40,000         40,000         40,000         40,000         40,000         40,000         40,000         40,000         40,000         40,000         40,000         40,000         40,000         40,000         40,000         40,000         40,000         40,000         40,000         40,000         40,000         40,000         40,000         40,000         40,000         40,000         40,000         40,000         40,000         40,000         40,000         40,000         40,000         40,000         40,000         40,000         40,000         40,000         40,000         40,000         40,000         40,000         40,000         40,000         40,000         40,000         40,000 <th< td=""><td>18</td><td>Installation Materials</td><td>90.000</td><td>90.000</td><td>90.000</td><td>90.000</td><td>90.000</td><td>90.000</td><td>90.000</td><td>90.000</td><td>90.000</td><td>90.000</td><td>90.000</td><td>90.000</td><td>1.08</td><td>0.000</td></th<>                                                                                                    | 18 | Installation Materials      | 90.000    | 90.000  | 90.000  | 90.000  | 90.000  | 90.000  | 90.000  | 90.000  | 90.000  | 90.000  | 90.000  | 90.000  | 1.08 | 0.000 |
| 20         Service Materials         40,000         40,000         40,000         40,000         40,000         40,000         40,000         40,000         40,000         40,000         40,000         40,000         40,000         40,000         40,000         40,000         40,000         40,000         40,000         40,000         40,000         25,000         25,000         25,000         25,000         25,000         25,000         25,000         25,000         25,000         25,000         25,000         25,000         25,000         25,000         25,000         25,000         25,000         25,000         25,000         25,000         25,000         25,000         25,000         25,000         25,000         25,000         25,000         25,000         25,000         25,000         25,000         25,000         25,000         25,000         25,000         25,000         25,000         25,000         25,000         25,000         25,000         25,000         25,000         25,000         25,000         25,000         25,000         25,000         25,000         25,000         25,000         25,000         25,000         25,000         25,000         25,000         25,000         25,000         25,000         25,000         25,000                                                                                                    | 19 | Installation Labor          | 45.000    | 45.000  | 45.000  | 45.000  | 45.000  | 45.000  | 45.000  | 45.000  | 45.000  | 45.000  | 45.000  | 45.000  | 540  | 0.000 |
| 21         Service Labor         25,000         25,000         25,000         25,000         25,000         25,000         25,000         25,000         25,000         25,000         25,000         25,000         25,000         25,000         25,000         25,000         25,000         25,000         25,000         25,000         25,000         25,000         25,000         200,000         200,000         200,000         200,000         200,000         200,000         200,000         200,000         200,000         200,000         200,000         200,000         200,000         200,000         200,000         200,000         200,000         200,000         200,000         200,000         200,000         200,000         200,000         200,000         200,000         200,000         200,000         200,000         200,000         200,000         200,000         200,000         200,000         200,000         200,000         200,000         200,000         200,000         200,000         200,000         200,000         200,000         200,000         200,000         200,000         200,000         200,000         200,000         200,000         200,000         200,000         200,000         200,000         200,000         200,000         200,000         200,000                                                                                                    | 20 | Service Materials           | 40,000    | 40,000  | 40,000  | 40,000  | 40,000  | 40,000  | 40,000  | 40,000  | 40,000  | 40.000  | 40,000  | 40,000  | 48   | 0.000 |
| 22         200,000         200,000         200,000         200,000         200,000         200,000         200,000         200,000         200,000         200,000         200,000         200,000         200,000         200,000         200,000         200,000         200,000         200,000         200,000         200,000         200,000         200,000         200,000         200,000         200,000         200,000         200,000         200,000         200,000         200,000         200,000         200,000         200,000         200,000         200,000         200,000         200,000         200,000         200,000         200,000         200,000         200,000         200,000         200,000         200,000         200,000         200,000         200,000         200,000         200,000         200,000         200,000         200,000         200,000         200,000         200,000         200,000         275,000         275,000         275,000         275,000         275,000         275,000         275,000         275,000         20,000         2,000         2,000         2,000         2,000         2,000         2,000         2,000         2,000         2,000         2,000         2,000         2,000         2,000         2,000         2,000         2,000 <td>21</td> <td>Service Labor</td> <td>25.000</td> <td>25.000</td> <td>25.000</td> <td>25.000</td> <td>25.000</td> <td>25.000</td> <td>25.000</td> <td>25.000</td> <td>25.000</td> <td>25.000</td> <td>25.000</td> <td>25.000</td> <td>30</td> <td>0.000</td>                                                                                                    | 21 | Service Labor               | 25.000    | 25.000  | 25.000  | 25.000  | 25.000  | 25.000  | 25.000  | 25.000  | 25.000  | 25.000  | 25.000  | 25.000  | 30   | 0.000 |
| 24       Gross Profit       440,100       460,100       450,100       445,100       445,100       445,100       445,100       445,100       445,100       445,100       445,100       445,100       445,100       445,100       445,100       445,100       445,100       445,100       445,100       445,100       445,100       445,100       445,100       445,100       445,100       445,100       445,100       445,100       445,100       445,100       445,100       445,100       445,100       445,100       445,100       445,100       445,100       445,100       445,100       445,100       445,100       445,100       445,100       445,100       445,100       445,100       445,100       445,100       445,100       445,100       445,100       445,100       445,100       445,100       445,100       445,100       445,100       445,100       445,100       445,100       445,100       445,100       445,100       445,100       445,100       445,100       445,100       445,100       445,100       445,100       445,100       445,100       445,100       445,100       445,100       445,100       445,100       445,100       445,100       445,100       445,100       445,100       445,100       445,100       445,100       100                                                                                                    | 22 |                             | 200,000   | 200,000 | 200,000 | 200,000 | 200,000 | 200,000 | 200,000 | 200,000 | 200,000 | 200,000 | 200,000 | 200,000 | 2,40 | 0,000 |
| 26         Expense         Image: margine marginemargine marginemarginemargine margine marginemargin | 24 | Gross Profit                | 440,100   | 460,100 | 450,100 | 475,100 | 435,100 | 525,100 | 445,100 | 445,100 | 445,100 | 445,100 | 445,100 | 445,100 | 5,45 | 6,200 |
| 28       3       Salaries       275,000       275,000       275,000       275,000       275,000       275,000       275,000       275,000       275,000       275,000       275,000       275,000       275,000       275,000       275,000       275,000       275,000       275,000       275,000       275,000       22,500       22,500       22,500       22,500       22,500       22,500       22,500       22,500       22,500       22,500       22,500       22,500       22,500       22,500       22,500       22,500       22,500       22,500       22,500       22,500       22,500       22,500       22,500       22,500       22,500       22,500       22,500       22,500       22,500       22,500       22,500       22,500       22,500       22,500       22,500       22,500       22,500       22,500       22,500       22,500       22,500       22,500       22,500       22,500       22,500       25,000       25,000       25,000       25,000       25,000       25,000       25,000       25,000       25,000       25,000       25,000       25,000       25,000       25,000       25,000       25,000       25,000       25,000       25,000       25,000       25,000       25,000       25,000                                                                                                    | 26 | Expenses                    |           |         |         |         |         |         |         |         |         |         |         |         |      |       |
| 29       Advertising       22,500       22,500       22,500       22,500       22,500       22,500       22,500       22,500       22,500       22,500       22,500       22,500       22,500       22,500       22,500       22,500       22,500       22,500       22,500       22,500       22,500       22,500       22,500       22,500       22,500       22,500       22,500       22,500       22,500       22,500       22,500       22,500       22,500       22,500       22,500       22,500       22,500       22,500       22,500       22,500       22,500       22,500       22,500       22,500       22,500       22,500       22,500       22,500       22,500       22,500       22,500       22,500       22,500       25,000       25,000       25,000       25,000       25,000       25,000       25,000       25,000       25,000       25,000       25,000       25,000       25,000       25,000       25,000       25,000       25,000       25,000       25,000       25,000       25,000       25,000       25,000       25,000       25,000       25,000       25,000       25,000       25,000       25,000       25,000       25,000       25,000       25,000       25,000       25,000       25,000                                                                                                    | 28 | Salaries                    | 275,000   | 275,000 | 275,000 | 275,000 | 275,000 | 275,000 | 275,000 | 275,000 | 275,000 | 275,000 | 275,000 | 275,000 | 3,30 | 0,000 |
| 30         30         4         Conferences         2,000         2,000         2,000         2,000         2,000         2,000         2,000         2,000         2,000         2,000         2,000         2,000         2,000         2,000         2,000         2,000         2,000         100         100         100         100         100         100         100         100         100         100         100         100         100         100         100         100         100         100         100         100         100         100         100         100         100         100         100         100         100         100         100         100         100         100         100         100         100         100         100         100         100         100         100         100         100         100         100         100         100         100         100         100         100         100         100         100         100         100         100         100         100         100         100         100         100         100         100         100         100         100         100         100         100         100                                                                                                    | 29 | Advertising                 | 22,500    | 22,500  | 22,500  | 22,500  | 22,500  | 22,500  | 22,500  | 22,500  | 22,500  | 22,500  | 22,500  | 22,500  | 270  | 0,000 |
| 31       3       Security Services       100       100       100       100       100       100       100       100       100       100       100       100       100       100       100       100       100       100       100       100       100       100       100       100       100       100       100       100       100       100       100       100       100       100       100       100       100       100       100       100       100       100       100       100       100       100       100       100       100       100       100       100       100       100       100       100       100       100       100       100       100       100       100       100       100       100       100       100       100       100       100       100       100       100       100       100       100       100       100       100       100       100       100       100       100       100       100       100       100       100       100       100       100       100       100       100       100       100       100       100       100       100       100                                                                                                    | 30 | Conferences                 | 2,000     | 2,000   | 2,000   | 2,000   | 2,000   | 2,000   | 2,000   | 2,000   | 2,000   | 2,000   | 2,000   | 2,000   | 24   | 4,000 |
| 32         4         Postage & Delivery         50         50         50         50         50         50         50         50         50         50         50         50         50         50         50         50         50         50         50         50         50         50         50         50         50         50         50         50         50         50         50         50         50         50         50         50         50         50         50         50         50         50         50         50         50         50         50         50         50         50         50         50         50         50         50         50         50         50         50         50         50         50         50         50         50         50         50         50         50         50         50         50         50         50         50         50         50         50         50         50         50         50         50         50         50         50         50         50         50         50         50         50         50         50         50         50         50         50                                                                                                    | 31 | Security Services           | 100       | 100     | 100     | 100     | 100     | 100     | 100     | 100     | 100     | 100     | 100     | 100     | :    | 1,200 |
| 33         Vehicles         25,000         25,000         25,000         25,000         25,000         25,000         25,000         25,000         25,000         25,000         25,000         25,000         25,000         25,000         25,000         25,000         25,000         25,000         25,000         25,000         25,000         25,000         25,000         25,000         25,000         25,000         25,000         25,000         25,000         25,000         25,000         25,000         25,000         25,000         25,000         25,000         25,000         25,000         25,000         25,000         25,000         25,000         25,000         25,000         25,000         25,000         25,000         25,000         17,500         17,500         17,500         17,500         17,500         17,500         17,500         17,500         17,500         17,500         17,500         10,00         100         100         100         100         100         100         100         100         100         100         100         100         100         100         100         100         100         100         100         100         100         100         100         100         100         100                                                                                                    | 32 | Postage & Delivery          | 50        | 50      | 50      | 50      | 50      | 50      | 50      | 50      | 50      | 50      | 50      | 50      |      | 600   |
| 34         5         8ank Fees         550         500         500         500         500         500         500         500         500         500         500         500         500         500         500         500         500         500         500         500         500         500         500         500         500         500         500         500         500         500         500         500         500         500         500         500         500         500         500         500         500         500         500         500         500         500         500         500         500         500         500         500         500         500         500         500         500         500         500         500         500         500         500         500         500         500         500         500         500         500         500         500         500         500         500         500         500         500         500         500         500         500         500         500         500         500         500         500         500         500         500         500         500         500<                                                                                                    | 33 | Vehicles                    | 25,000    | 25,000  | 25,000  | 25,000  | 25,000  | 25,000  | 25,000  | 25,000  | 25,000  | 25,000  | 25,000  | 25,000  | 30   | 0,000 |
| 35       Employee Benefits       17,500       17,500       17,500       17,500       17,500       17,500       17,500       17,500       17,500       17,500       17,500       17,500       17,500       17,500       17,500       17,500       17,500       17,500       17,500       17,500       17,500       17,500       17,500       17,500       17,500       17,500       17,500       17,500       17,500       17,500       17,500       17,500       17,500       17,500       17,500       17,500       17,500       17,500       17,500       17,500       17,500       17,500       17,500       17,500       17,500       17,500       17,500       17,500       17,500       17,500       17,500       17,500       17,500       17,500       17,500       17,500       17,500       17,500       17,500       17,500       17,500       17,500       17,500       17,500       17,500       17,500       17,500       17,500       17,500       17,500       17,500       17,500       17,500       17,500       17,500       17,500       17,500       17,500       17,500       17,500       17,500       17,500       17,500       17,500       17,500       17,500       17,500       17,500       17,500       17,500                                                                                                    | 34 | Bank Fees                   | 50        | 50      | 50      | 50      | 50      | 50      | 50      | 50      | 50      | 50      | 50      | 50      |      | 600   |
| 36       Insurance       100       100       100       100       100       100       100       100       100       100       100       100       100       100       100       100       100       100       100       100       100       100       100       100       100       100       100       100       100       100       100       100       100       100       100       100       100       100       100       100       100       100       100       100       100       100       100       100       100       100       100       100       100       100       100       100       100       100       100       100       100       100       100       100       100       100       100       100       100       100       100       100       100       100       100       100       100       100       100       100       100       100       100       100       100       100       100       100       100       100       100       100       100       100       100       100       100       100       100       100       100       100       100       100                                                                                                    | 35 | Employee Benefits           | 17,500    | 17,500  | 17,500  | 17,500  | 17,500  | 17,500  | 17,500  | 17,500  | 17,500  | 17,500  | 17,500  | 17,500  | 210  | 0,000 |
| 37       4       7 Tavel & Entertainment       10       10       10       10       10       100       100       100       100       100       100       100       100       100       100       100       100       100       100       100       100       100       100       100       100       100       100       100       100       100       100       100       100       100       100       100       100       100       100       100       100       100       100       100       100       100       100       100       100       100       100       100       100       100       100       100       100       100       100       100       100       100       100       100       100       100       100       100       100       100       100       100       100       100       100       100       100       100       100       100       100       100       100       100       100       100       100       100       100       100       100       100       100       100       100       100       100       100       100       100       100       100       100                                                                                                    | 36 | Insurance                   | 100       | 100     | 100     | 100     | 100     | 100     | 100     | 100     | 100     | 100     | 100     | 100     |      | 1,200 |
| 38         Office Expenses         1,200         1,200         1,200         1,200         1,200         1,200         1,200         1,200         1,200         1,200         1,200         1,200         1,200         1,200         1,200         1,200         1,200         1,200         1,200         1,200         1,200         1,200         1,200         1,200         1,200         1,200         1,200         1,200         1,200         1,200         1,200         1,200         1,200         1,200         1,200         1,200         1,200         1,200         1,200         1,200         1,200         1,200         1,200         1,200         1,200         1,200         1,200         1,200         1,200         1,200         1,200         1,200         1,200         1,200         1,200         1,200         1,200         1,200         1,200         1,200         1,200         1,200         1,200         1,200         1,200         1,200         1,200         1,200         1,200         1,200         1,200         1,200         1,200         1,200         1,200         1,200         1,200         1,200         1,200         1,200         1,200         1,200         1,200         1,200         1,200         1,200                                                                                                    | 37 | Travel & Entertainment      | 10        | 10      | 10      | 10      | 10      | 10      | 10      | 10      | 10      | 10      | 10      | 10      |      | 120   |
| 39       Phone & Internet       500       500       500       500       500       500       500       500       500       500       6,000         40       I       Depreciation Expenses       100       100       100       100       100       100       100       100       100       100       100       100       100       100       100       100       100       100       100       100       100       100       100       100       100       100       100       100       100       100       100       100       100       100       100       100       100       100       100       100       100       100       100       100       100       100       100       100       100       100       100       100       100       100       100       100       100       100       100       100       100       100       100       100       100       100       100       100       100       100       100       100       100       100       100       100       100       100       100       100       100       100       100       100       100       100       100       100                                                                                                    | 38 | Office Expenses             | 1,200     | 1,200   | 1,200   | 1,200   | 1,200   | 1,200   | 1,200   | 1,200   | 1,200   | 1,200   | 1,200   | 1,200   | 14   | 4,400 |
| 40       Depreciation Expenses       100       100       100       100       100       100       100       100       100       100       100       100       100       100       100       100       100       100       100       100       100       100       100       100       100       100       100       100       100       100       100       100       100       100       100       100       100       100       100       100       100       100       100       100       100       100       100       100       100       100       100       100       100       100       100       100       100       100       100       100       100       100       100       100       100       100       100       100       100       100       100       100       100       100       100       100       100       100       100       100       100       100       100       100       100       100       100       100       100       100       100       100       100       100       100       100       100       100       100       100       100       100       100       100                                                                                                    | 39 | Phone & Internet            | 500       | 500     | 500     | 500     | 500     | 500     | 500     | 500     | 500     | 500     | 500     | 500     |      | 6,000 |
| 11       Discounts Taken       -       -       -       -       -       -       -       -       -       -       -       -       -       -       -       -       -       -       -       -       -       -       -       -       -       -       -       -       -       -       -       -       -       -       -       -       -       -       -       -       -       -       -       -       -       -       -       -       -       -       -       -       -       -       -       -       -       -       -       -       -       -       -       -       -       -       -       -       -       -       -       -       -       -       -       -       -       -       -       -       -       -       -       -       -       -       -       -       -       -       -       -       -       -       -       -       -       -       -       -       -       -       -       -       -       -       -       -       -       -       -       -       -       -       -       -                                                                                                    | 40 | Depreciation Expenses       | 100       | 100     | 100     | 100     | 100     | 100     | 100     | 100     | 100     | 100     | 100     | 100     |      | 1,200 |
| 42       344,110       344,110       344,110       344,110       344,110       344,110       344,110       344,110       344,110       344,110       344,110       344,110       344,110       344,110       344,110       344,110       344,110       344,110       344,110       344,110       344,110       344,110       344,110       344,110       344,110       344,110       344,110       344,110       344,110       344,110       344,110       344,110       344,110       344,110       344,110       344,110       344,110       344,110       344,110       344,110       344,110       344,110       344,110       344,110       344,110       344,110       344,110       344,110       344,110       344,110       344,110       344,110       344,110       344,110       344,110       344,110       344,110       344,110       344,110       344,110       344,110       344,110       344,110       344,110       344,110       344,110       344,110       344,110       344,110       344,110       344,110       344,110       344,110       344,110       344,110       344,110       344,110       344,110       344,110       344,110       344,110       344,110       344,110       344,110       344,110       344,110       344,110                                                                                                    | 41 | Discounts Taken             | -         | -       | -       | -       | -       | -       | -       | -       | -       | -       | -       | -       |      | -     |
| 44       5       Net Ordianry Income       95,990       115,990       105,990       130,990       100,990       100,990       100,990       100,990       100,990       100,990       100,990       100,990       100,990       100,990       100,990       100,990       100,990       100,990       100,990       100,990       100,990       100,990       100,990       100,990       100,990       100,990       100,990       100,990       100,990       100,990       100,990       100,990       100,990       100,990       100,990       100,990       100,990       100,990       100,990       100,990       100,990       100,990       100,990       100,990       100,990       100,990       100,990       100,990       100,990       100,990       100,990       100,990       100,990       100,990       100,990       100,990       100,990       100,990       100,990       100,990       100,990       100,990       100,990       100,990       100,990       100,990       100,990       100,990       100,990       100,990       100,990       100,990       100,990       100,990       100,990       100,990       100,990       100,990       100,990       100,990       100,990       100,990       100,990       100,990       100,990                                                                                                    | 42 |                             | 344,110   | 344,110 | 344,110 | 344,110 | 344,110 | 344,110 | 344,110 | 344,110 | 344,110 | 344,110 | 344,110 | 344,110 | 4,12 | 9,320 |
| 46         Expenses         Expenses         E                                                                                                    | 44 | Net Ordianry Income         | 95,990    | 115,990 | 105,990 | 130,990 | 90,990  | 180,990 | 100,990 | 100,990 | 100,990 | 100,990 | 100,990 | 100,990 | 1,32 | 6,880 |
| 48       Interest Income       35,000       35,000       35,000       35,000       35,000       35,000       35,000       35,000       35,000       35,000       35,000       35,000       35,000       35,000       35,000       35,000       35,000       35,000       35,000       35,000       35,000       35,000       35,000       35,000       35,000       35,000       35,000       35,000       35,000       35,000       35,000       35,000       35,000       35,000       35,000       35,000       35,000       35,000       35,000       35,000       35,000       35,000       35,000       35,000       35,000       35,000       35,000       35,000       35,000       35,000       35,000       35,000       35,000       35,000       35,000       35,000       35,000       35,000       35,000       35,000       35,000       35,000       35,000       35,000       35,000       35,000       35,000       35,000       35,000       35,000       35,000       35,000       35,000       35,000       35,000       35,000       35,000       35,000       35,000       35,000       35,000       35,000       35,000       35,000       35,000       35,000       35,000       35,000       35,000       35,000 </td <td>46</td> <td>Expenses</td> <td></td> <td></td> <td></td> <td></td> <td></td> <td></td> <td></td> <td></td> <td></td> <td></td> <td></td> <td></td> <td></td> <td></td>                                                                                                    | 46 | Expenses                    |           |         |         |         |         |         |         |         |         |         |         |         |      |       |
| 49       Allowance for Income Taxes       6,500       6,500       6,500       6,500       6,500       6,500       6,500       6,500       78,000         51       Net Profit       124,490       144,490       134,490       159,490       119,490       209,490       129,490       129,490       129,490       129,490       129,490       129,490       129,490       129,490       129,490       129,490       129,490       129,490       129,490       129,490       129,490       129,490       129,490       129,490       129,490       129,490       129,490       129,490       129,490       129,490       129,490       129,490       129,490       129,490       129,490       129,490       129,490       129,490       129,490       129,490       129,490       129,490       129,490       129,490       129,490       129,490       129,490       129,490       129,490       129,490       129,490       129,490       129,490       129,490       129,490       129,490       129,490       129,490       129,490       129,490       129,490       129,490       129,490       129,490       129,490       129,490       129,490       129,490       129,490       129,490       129,490       129,490       129,490       129,490                                                                                                    | 48 | Interest Income             | 35,000    | 35,000  | 35,000  | 35,000  | 35,000  | 35,000  | 35,000  | 35,000  | 35,000  | 35,000  | 35,000  | 35,000  | 420  | 0,000 |
| 51         Net Profit         124,490         144,490         134,490         159,490         129,490         129,490         129,490         129,490         129,490         129,490         129,490         129,490         129,490         129,490         129,490         129,490         129,490         129,490         129,490         129,490         129,490         129,490         129,490         129,490         129,490         129,490         129,490         129,490         129,490         129,490         129,490         129,490         129,490         129,490         129,490         129,490         129,490         129,490         129,490         129,490         129,490         129,490         129,490         129,490         129,490         129,490         129,490         129,490         129,490         129,490         129,490         129,490         129,490         129,490         129,490         129,490         129,490         129,490         129,490         129,490         129,490         129,490         129,490         129,490         129,490         129,490         129,490         129,490         129,490         129,490         129,490         129,490         129,490         129,490         129,490         129,490         129,490         129,490         129,490                                                                                                    | 49 | Allowance for Income Taxes  | 6,500     | 6,500   | 6,500   | 6,500   | 6,500   | 6,500   | 6,500   | 6,500   | 6,500   | 6,500   | 6,500   | 6,500   | 71   | 8,000 |
|                                                                                                    | 51 | Net Profit                  | 124,490   | 144,490 | 134,490 | 159,490 | 119,490 | 209,490 | 129,490 | 129,490 | 129,490 | 129,490 | 129,490 | 129,490 | 1,66 | 8,880 |

In the Budget shown above there are some hidden columns which contain the rolling YTD totals by period. We'll need these totals when we create Actual to Budget YTD financials.

|    | AB | C D                         | E          | F       | G       | Н         | - I     | J         | K       | L         |
|----|----|-----------------------------|------------|---------|---------|-----------|---------|-----------|---------|-----------|
| 1  |    |                             |            |         |         |           |         |           |         |           |
| 3  |    | Sandbox Alarm Comp          | any        |         |         |           |         |           |         |           |
| 5  |    | Budget                      |            |         |         |           |         |           |         |           |
| 6  |    | For the period ending: Dec  | ember, 201 | 13      |         |           |         |           |         |           |
| 7  |    |                             |            | 1       |         | 2         |         | 3         |         | 4         |
| 8  |    | Revenues:                   | Jan        |         | Feb     |           | Mar     |           | Apr     |           |
| 10 |    | Installation Sales          | 215,000    | 215,000 | 235,000 | 450,000   | 224,000 | 674,000   | 250,000 | 924,000   |
| 11 |    | Service & Inspections Sales | 185,000    | 185,000 | 185,000 | 370,000   | 186,000 | 556,000   | 185,000 | 741,000   |
| 12 |    | Monitoring Sales            | 240,000    | 240,000 | 240,000 | 480,000   | 240,000 | 720,000   | 240,000 | 960,000   |
| 13 |    | Miscellaneous Sales         | 100        | 100     | 100     | 200       | 100     | 300       | 100     | 400       |
| 14 |    |                             | 640,100    | 640,100 | 660,100 | 1,300,200 | 650,100 | 1,950,300 | 675,100 | 2,625,400 |

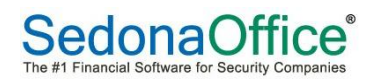

### Actual to Budget – Income Statement

In this example we can copy the YTD Income Statement to a new worksheet, and then add the Budget and Variance columns.

#### Month to Date Budget

To get the results for the month-to-date budget use the OFFSET command. The OFFSET command will return a value from the offset of a base cell location (i.e. D10). In this case we offset the value based on the month number setup in the Variables tab (i.e. G = 12) times 2 (i.e. 12\*2=24) minus 1 to return column 23 (i.e. 220,000 is the value in the  $23^{rd}$  column to the right of D10.

=OFFSET(Budget!D10,0,(Variables!\$G\$8\*2)-1)

|    |    |                             |            | -         |         |           |    |           |
|----|----|-----------------------------|------------|-----------|---------|-----------|----|-----------|
|    | С  | D                           | Y          | Z         | AA      | AB        | AC | AD        |
| 1  |    |                             |            |           |         |           |    |           |
| 3  | S  | andbox Alarm Comp           | any        |           |         |           |    |           |
| 5  | В  | udget                       |            |           |         |           |    |           |
| 6  | Fo | or the period ending: Dec   | ember, 201 | 13        |         |           |    |           |
| 7  |    |                             |            | 11        |         | 12        |    |           |
| 8  | Re | evenues:                    | Nov        |           | Dec     |           |    | YTD       |
| 10 |    | Installation Sales          | 220,000    | 2,534,000 | 220,000 | 2,754,000 |    | 2,754,000 |
| 11 |    | Service & Inspections Sales | 185,000    | 2,036,000 | 185,000 | 2,221,000 |    | 2,221,000 |
| 12 |    | Monitoring Sales            | 240,000    | 2,640,000 | 240,000 | 2,880,000 |    | 2,880,000 |
| 13 |    | Miscellaneous Sales         | 100        | 1,100     | 100     | 1,200     |    | 1,200     |
| 14 |    |                             | 645,100    | 7,211,100 | 645,100 | 7,856,200 |    | 7,856,200 |

#### Yearly Budget

For the Yearly Budget we must return the value from the Year to Date totals on the Budget. In this case we've used the SUMIFS command.

| =SUMIFS(Budget!F10:AB10,Budg            | get!\$F\$7:\$AB\$7,Variables!\$G\$8) |
|-----------------------------------------|--------------------------------------|
| 000000000000000000000000000000000000000 |                                      |

|    | С  | D                           | Y          | Z         | AA      | AB        | AC | AD        |
|----|----|-----------------------------|------------|-----------|---------|-----------|----|-----------|
| 1  |    |                             |            |           |         |           |    |           |
| 3  | Sa | andbox Alarm Comp           | any        |           |         |           |    |           |
| 5  | В  | udget                       |            |           |         |           |    |           |
| 6  | Fo | or the period ending: Dec   | ember, 201 | 13        |         |           |    |           |
| 7  |    |                             |            | 11        |         | 12        |    |           |
| 8  | Re | evenues:                    | Nov        |           | Dec     |           |    | YTD       |
| 10 |    | Installation Sales          | 220,000    | 2,534,000 | 220,000 | 2,754,000 |    | 2,754,000 |
| 11 |    | Service & Inspections Sales | 185,000    | 2,036,000 | 185,000 | 2,221,000 |    | 2,221,000 |
| 12 |    | Monitoring Sales            | 240,000    | 2,640,000 | 240,000 | 2,880,000 |    | 2,880,000 |
| 13 |    | Miscellaneous Sales         | 100        | 1,100     | 100     | 1,200     |    | 1,200     |
| 14 |    |                             | 645,100    | 7,211,100 | 645,100 | 7,856,200 |    | 7,856,200 |

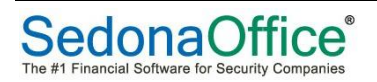

|    | A B     | С | DE                          | F | G            | - I J          | K             | L  | M            | 0            | F Q          | R | S                 |
|----|---------|---|-----------------------------|---|--------------|----------------|---------------|----|--------------|--------------|--------------|---|-------------------|
| 1  |         |   |                             |   |              |                |               |    |              |              |              |   |                   |
| з  |         |   |                             |   | San          | dbox Alarm     | Company       |    |              |              |              |   |                   |
| 5  |         |   |                             |   | ACTUAL TO E  | BUDGET - INC   | OME STATE     | ME | NT           |              |              |   |                   |
| -  |         |   |                             |   | For the ne   | riod endina: I | December 20   | 13 |              |              |              |   |                   |
| 7  | GL MASK |   |                             |   | i or the pe  | nou chung. I   | Jecember, 20. | 15 |              |              |              |   | DATA SELECTION    |
| 8  |         |   | Revenues:                   |   | December     | Budget         | Variance      |    | Dec YTD      | Budget       | Variance     |   |                   |
| 10 | 400*    |   | Installation Sales          |   | 964 462 69   | 220 000 00     | 744 462 69    |    | 2 767 722 39 | 2 754 000 00 | 13 722 39    |   | 400*-*-*-2013-12  |
| 11 | 421*    |   | Service & Inspections Sales |   | 730,823,09   | 185,000,00     | 545 823 09    |    | 2,097,938,09 | 2,221,000,00 | (123.061.91) |   | 421*-*-*-2013-12  |
| 12 | 431*    |   | Monitoring Sales            |   | 981.526.82   | 240.000.00     | 741.526.82    |    | 2.779.213.56 | 2.880.000.00 | (100,786,44) |   | 431*-*-*-2013-12  |
| 13 | 490*    |   | Miscellaneous Sales         |   | 1.401.22     | 100.00         | 1.301.22      |    | 1.406.22     | 1,200.00     | 206.22       |   | 490*-*-*-2013-12  |
| 14 |         |   |                             |   | 2,678,213.82 | 645,100.00     | 2,033,113.82  |    | 7,646,280.26 | 7,856,200.00 | (209,919.74) |   |                   |
| 16 |         |   | Cost of Goods Sold:         |   |              |                |               |    |              |              | · · · · ·    |   |                   |
| 18 | 500*    |   | Installation Materials      |   | 278 811 60   | 90 000 00      | 188 811 60    |    | 1 078 601 60 | 1 080 000 00 | (1.398.40)   |   | 500*-*-*-2013-12  |
| 19 | 510*    |   | Installation Labor          |   | 169.876.58   | 45.000.00      | 124.876.58    |    | 494.878.58   | 540.000.00   | (45,121,42)  |   | 510*-*-*-2013-12  |
| 20 | 521*    |   | Service Materials           |   | 154,752,33   | 40.000.00      | 114.752.33    |    | 453.062.51   | 480.000.00   | (26,937,49)  |   | 521*-*-*-2013-12  |
| 21 | 520*    |   | Service Labor               |   | 112,337.55   | 25,000.00      | 87,337.55     |    | 315,673.55   | 300,000.00   | 15,673.55    |   | 520*-*-*-2013-12  |
| 22 |         |   |                             |   | 715,778.06   | 200,000.00     | 515,778.06    |    | 2,342,216.24 | 2,400,000.00 | (57,783.76)  |   |                   |
| 24 |         |   | Gross Profit                |   | 1,962,435.76 | 445,100.00     | 1,517,335.76  |    | 5,304,064.02 | 5,456,200.00 | (152,135.98) |   |                   |
| 26 |         |   | Expenses                    |   |              |                |               |    |              |              | · <u> </u>   |   |                   |
| 28 | 601*    |   | Salaries                    |   | 947 947 57   | 275 000 00     | 672 947 57    |    | 3 714 017 27 | 3 300 000 00 | 414 017 27   |   | 601*-*-*-2013-12  |
| 29 | 600*    |   | Advertising                 |   | 92 924 33    | 22 500 00      | 70 424 33     |    | 272 260 36   | 270,000,00   | 2 260 36     |   | 600*-*-*-2013-12  |
| 30 | 61*     |   | Vehicles                    |   | 85 523 99    | 25,000,00      | 60 523 99     |    | 246 687 99   | 300 000 00   | (53 312 01)  |   | 61*-*-2013-12     |
| 31 | 62*     |   | Bank Fees                   |   | 750.00       | 50.00          | 700.00        |    | 750.00       | 600.00       | 150.00       |   | 62*-*-*-2013-12   |
| 32 | 65*     |   | Employee Benefits           |   | 63.684.00    | 17.500.00      | 46.184.00     |    | 176.952.00   | 210.000.00   | (33.048.00)  |   | 65*-*-2013-12     |
| 33 | 66*     |   | Insurance                   |   | í -          | 100.00         | (100.00)      |    | 1,030.30     | 1,200.00     | (169.70)     |   | 66*-*-*-2013-12   |
| 34 | 70*     |   | Travel & Entertainment      |   | -            | 10.00          | (10.00)       |    | 60.00        | 120.00       | (60.00)      |   | 70*-*-*-2013-12   |
| 35 | 71*     |   | Office Expenses             |   | 6,688.00     | 1,200.00       | 5,488.00      |    | 18,064.00    | 14,400.00    | 3,664.00     |   | 71*-*-*-2013-12   |
| 36 | 78*     |   | Phone & Internet            |   | 5,700.00     | 500.00         | 5,200.00      |    | 5,824.00     | 6,000.00     | (176.00)     |   | 78*-*-*-2013-12   |
| 37 | 64*     |   | Depreciation                |   | -            | 100.00         | (100.00)      |    | 149.00       | 1,200.00     | (1,051.00)   |   | 64*-*-*-2013-12   |
| 38 | 73*     |   | Miscellaneous               |   | 219.35       | 100.00         | 119.35        |    | 394.35       | 1,200.00     | (805.65)     |   | 73*-*-*-2013-12   |
| 39 |         |   |                             |   | 1,203,437.24 | 342,060.00     | 861,377.24    |    | 4,436,189.27 | 4,104,720.00 | 331,469.27   |   |                   |
| 41 |         |   | Net Ordianry Income         |   | 758,998.52   | 103,040.00     | 655,958.52    |    | 867,874.75   | 1,351,480.00 | (483,605.25) |   |                   |
| 43 |         |   | Other Income (Expense):     |   |              |                |               |    |              |              |              |   |                   |
| 45 | 80003   |   | Discounts Taken             |   | -            | -              | -             |    | 20.00        | -            | 20.00        |   | 80003-*-*-2013-12 |
| 46 | 80005   |   | Interest Income             |   | 145,255.74   | 35,000.00      | 110,255.74    |    | 395,243.74   | 420,000.00   | (24,756.26)  |   | 80005-*-*-2013-12 |
| 47 | 801*    |   | Allowance for Income Taxes  |   | 36,000.00    | 6,500.00       | 29,500.00     |    | 80,000.00    | 78,000.00    | 2,000.00     |   | 801*-*-*-2013-12  |
| 49 |         |   | Net Profit                  |   | 868,254.26   | 131,540.00     | 736,714.26    |    | 1,183,138.49 | 1,693,480.00 | (510,341.51) |   |                   |

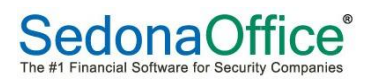

### **Branch Level Income Statement**

Here's an example of introducing the Branch level into our financial reporting. In this example we've broken down the income statement at the Branch level, creating a Monthly and YTD income statement for our two Branches.

|    | A B     | С | D   | E                           | FG   | Н            | 1   | J            | K | L              | М   | N                | 0    | Р                 | Q | R                 |
|----|---------|---|-----|-----------------------------|------|--------------|-----|--------------|---|----------------|-----|------------------|------|-------------------|---|-------------------|
| 1  |         |   |     |                             |      |              |     |              |   |                |     |                  |      |                   |   |                   |
| 2  |         |   |     |                             |      |              |     |              |   |                |     |                  |      |                   |   |                   |
| 3  |         |   |     | Sandbox Alarn               | n Co | mpany        |     |              |   | * Compares cur | ren | t month and year | -to- | date              |   |                   |
| 4  |         |   |     |                             |      |              |     |              |   |                |     |                  |      |                   |   |                   |
| 5  |         |   |     | INCOME STA                  | TEN  | /IENT        |     |              |   |                |     |                  |      |                   |   |                   |
| 6  |         |   |     | For the period ending:      | Dec  | ember, 2013  |     |              |   |                |     |                  |      | ОН                |   | MI                |
| 7  | GL MASK |   |     |                             |      | C            | hio |              |   | Mi             | chi | gan              |      | DATA SELECTION    |   | DATA SELECTION    |
| 8  |         |   | Rev | /enues:                     |      | December     |     | YTD          |   | December       |     | YTD              |      |                   |   |                   |
| 10 | 400*    |   | 1   | nstallation Sales           |      | 884,936.00   |     | 920,895.00   |   | 79,526.69      |     | 1,846,827.39     |      | 400*-10-*-2013-12 |   | 400*-20-*-2013-12 |
| 11 | 421*    |   | 5   | Service & Inspections Sales |      | 682,313.00   |     | 683,184.00   |   | 48,510.09      |     | 1,414,754.09     |      | 421*-10-*-2013-12 |   | 421*-20-*-2013-12 |
| 12 | 431*    |   | 1   | Monitoring Sales            |      | 898,931.00   |     | 899,231.00   |   | 82,595.82      |     | 1,879,982.56     |      | 431*-10-*-2013-12 |   | 431*-20-*-2013-12 |
| 13 | 490*    |   | 1   | Viscellaneous Sales         |      |              |     | 5.00         |   | 1,401.22       | _   | 1,401.22         |      | 490*-10-*-2013-12 |   | 490*-20-*-2013-12 |
| 14 |         |   |     |                             |      | 2,466,180.00 |     | 2,503,315.00 |   | 212,033.82     |     | 5,142,965.26     |      |                   |   |                   |
| 16 |         |   | Cos | st of Goods Sold:           |      |              |     |              |   |                |     |                  |      |                   |   |                   |
| 18 | 500*    |   | 1   | nstallation Materials       |      | 244,545.00   |     | 244,783.00   |   | 34,266.60      |     | 833,818.60       |      | 500*-10-*-2013-12 |   | 500*-20-*-2013-12 |
| 19 | 510*    |   | 1   | nstallation Labor           |      | 157,743.00   |     | 162,692.00   |   | 12,133.58      |     | 332,186.58       |      | 510*-10-*-2013-12 |   | 510*-20-*-2013-12 |
| 20 | 521*    |   | 5   | Service Materials           |      | 148,878.00   |     | 148,907.18   |   | 5,874.33       |     | 304,155.33       |      | 521*-10-*-2013-12 |   | 521*-20-*-2013-12 |
| 21 | 520*    |   | 9   | ervice Labor                |      | 98,668.00    |     | 104,668.00   |   | 13,669.55      |     | 211,005.55       |      | 520*-10-*-2013-12 |   | 520*-20-*-2013-12 |
| 22 |         |   |     |                             |      | 649,834.00   | _   | 661,050.18   |   | 65,944.06      | _   | 1,681,166.06     |      |                   |   |                   |
| 24 |         |   | (   | Gross Profit                |      | 1,816,346.00 | _   | 1,842,264.82 |   | 146,089.76     |     | 3,461,799.20     |      |                   |   |                   |

## NOTE: In this example we need to create two DATA SELECTION statements, one for each Branch.

### Sandbox Alarm Company

### INCOME STATEMENT

For the period ending: December, 2013

|                             | Oh        | io        | Michi    | gan       |
|-----------------------------|-----------|-----------|----------|-----------|
| Revenues:                   | December  | YTD       | December | YTD       |
| Installation Sales          | 884,936   | 920,895   | 79,527   | 1,846,827 |
| Service & Inspections Sales | 682,313   | 683,184   | 48,510   | 1,414,754 |
| Monitoring Sales            | 898,931   | 899,231   | 82,596   | 1,879,983 |
| Miscellaneous Sales         | -         | 5         | 1,401    | 1,401     |
|                             | 2,466,180 | 2,503,315 | 212,034  | 5,142,965 |

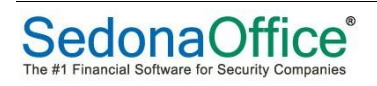

**Category Level Income Statement** In this example we've created an Income Statement by Department (Category). In the Data Selection we added the Category to select the financial data.

|    | А В     | C D | E                 | F      | G             | H I            | J K                    | L M I      | N O          | P Q              | R S              | Т | U                | V | W                |
|----|---------|-----|-------------------|--------|---------------|----------------|------------------------|------------|--------------|------------------|------------------|---|------------------|---|------------------|
| 1  |         |     |                   |        |               |                |                        |            |              |                  |                  |   |                  |   |                  |
| 2  |         |     |                   |        |               |                |                        |            |              |                  |                  |   |                  |   |                  |
| з  |         |     |                   |        | Sandbox Ala   | arm Company    | ,                      |            |              |                  |                  |   |                  |   |                  |
| 4  |         |     |                   |        |               |                |                        |            |              |                  |                  |   |                  |   |                  |
| 5  |         |     |                   |        | INCOME S      | TATEMENT       |                        |            |              |                  |                  |   |                  |   |                  |
| 6  |         |     |                   | For th | ne period end | ing: December, | 2013                   |            |              | Installations    | Service          |   | Central Station  |   | Corporate        |
| 7  | GL MASK |     |                   |        |               |                |                        |            |              | DATA SELECTION   | DATA SELECTION   |   | DATA SELECTION   |   | DATA SELECTION   |
| 8  |         |     |                   |        | Installations | Service        | <b>Central Station</b> | Corporate  | Totals       |                  |                  |   |                  |   |                  |
| 10 | 4*      | Re  | venues:           |        | 994,674.26    | 718,233.87     | -                      | 965,305.69 | 2,678,213.82 | 4*-*-201-2013-12 | 4*-*-301-2013-12 |   | 4*-*-401-2013-12 |   | 4*-*-101-2013-12 |
| 12 | 5*      | Co  | st of Goods Sold: |        | 144.38        | 267,089.88     | 180.00                 | 448,363.80 | 715,778.06   | 5*-*-201-2013-12 | 5*-*-301-2013-12 |   | 5*-*-401-2013-12 |   | 5*-*-101-2013-12 |
| 15 |         |     | Gross Profit      |        | 994,529.88    | 451,143.99     | (180.00)               | 516,941.89 | 1,962,435.76 |                  |                  |   |                  |   |                  |

|                            | Sandbox Alar        | m Company      |                 |            |              |
|----------------------------|---------------------|----------------|-----------------|------------|--------------|
|                            | INCOME ST           | ATEMENT        |                 |            |              |
| F                          | or the period endin | g: December, 2 | 013             |            |              |
|                            |                     |                |                 |            |              |
|                            | Installations       | Service        | Central Station | Corporate  | Totals       |
| Revenues:                  | 994,674.26          | 718,233.87     | -               | 965,305.69 | 2,678,213.82 |
| Cost of Goods Sold:        | 144.38              | 267,089.88     | 180.00          | 448,363.80 | 715,778.06   |
| Gross Profit               | 994,529.88          | 451,143.99     | (180.00)        | 516,941.89 | 1,962,435.76 |
| Expenses                   |                     |                |                 |            |              |
| Salaries                   | 313,165.00          | 174,888.00     | 264,144.35      | 187,888.00 | 940,085.35   |
| Commissions                | -                   | -              | -               | 7,862.22   | 7,862.22     |
| Advertising                | -                   | -              | -               | 92,924.33  | 92,924.33    |
| Postage & Delivery         | -                   | -              | -               | -          | -            |
| Vehicles                   | -                   | 57,975.66      | -               | 27,548.33  | 85,523.99    |
| Bank Fees                  | -                   | -              | 750.00          | -          | 750.00       |
| Employee Benefits          | 17,369.00           | 16,338.00      | 20,577.00       | 9,400.00   | 63,684.00    |
| Office Expenses            | -                   | -              | 6,688.00        | -          | 6,688.00     |
| Phone & Internet           | 4,500.00            | -              | 1,200.00        | -          | 5,700.00     |
|                            | 335,034.00          | 249,201.66     | 293,359.35      | 325,622.88 | 1,203,217.89 |
| Net Ordianry Income        | 659,495.88          | 201,942.33     | (293,539.35)    | 191,319.01 | 759,217.87   |
| Other Income (Expense):    |                     |                |                 |            |              |
| Interest Income            | -                   | -              | 145,255.74      | -          | 145,255.74   |
| Allowance for Income Taxes | 14,000.00           | -              | 22,000.00       | -          | 36,000.00    |
| Net Profit                 | 645,495,88          | 201,942.33     | (170,283,61)    | 191,319.01 | 868,473.61   |

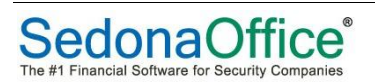